Ministério da Economia Instituto Brasileiro de Geografia e Estatística Diretoria de Pesquisas Coordenação de Pesquisas Estruturais por Empresa

# Manual de Importação de Questionário

## Pesquisa Anual de Serviços (PAS)

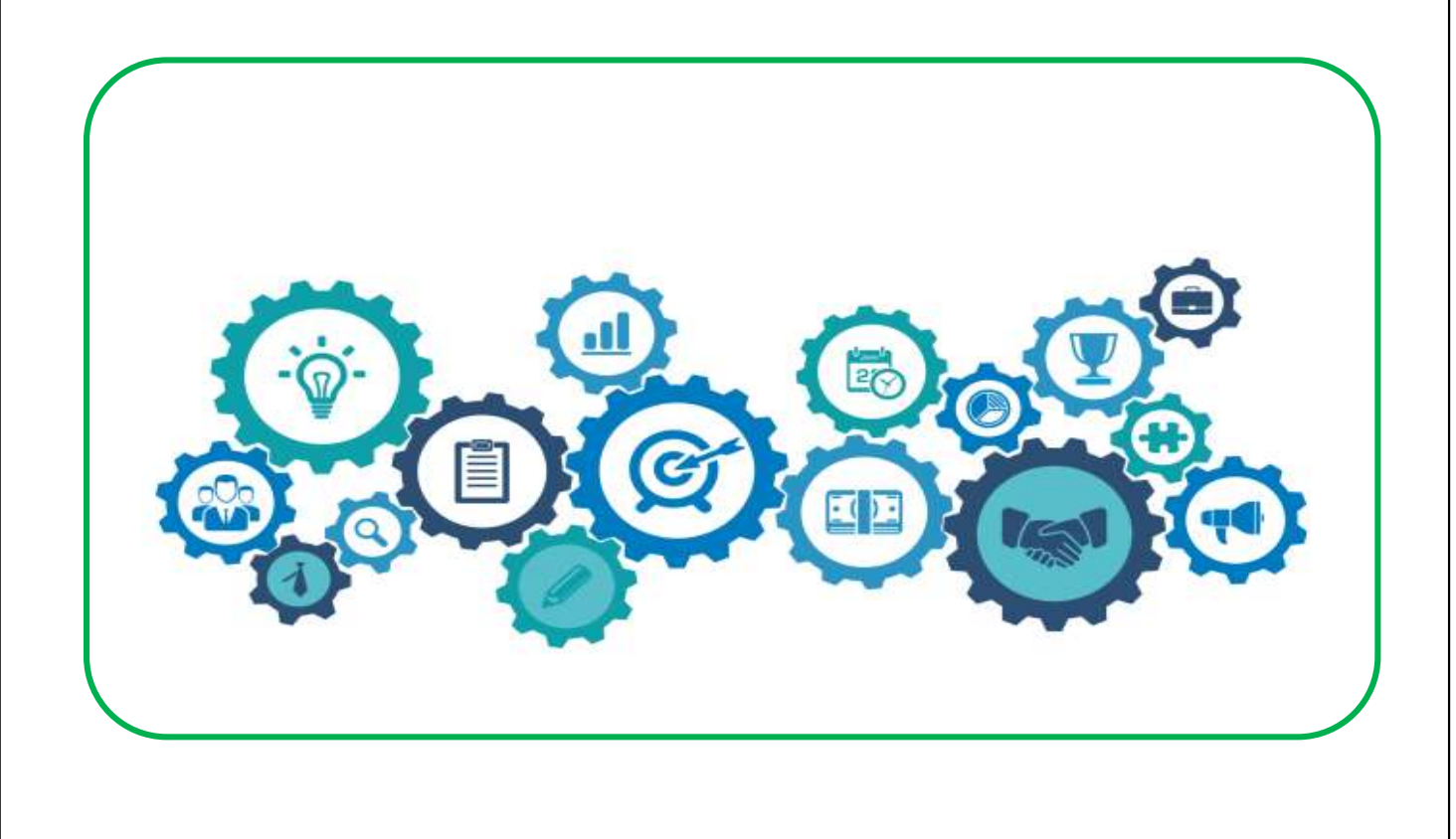

Rio de Janeiro 2021

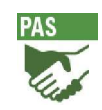

INSTITUTO BRASILEIRO DE GEOGRAFIA E ESTATISTICA

Manual de Importação de Questionário. Pesquisa Anual de Serviços. Coordenação de Pesquisas Estruturais por Empresa. Rio de Janeiro: IBGE, 2021, p. 38.

© Projeto gráfico e editoração: DPE/GPO

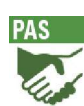

## Sumário

| 1. | INTRODUÇÃO                                                             | 4  |
|----|------------------------------------------------------------------------|----|
| 2. | FORMATO DO ARQUIVO                                                     | 4  |
| 3. | FORMATO DOS REGISTROS                                                  | 4  |
| 4. | IMPORTAÇÃO                                                             | 8  |
| 5. | Erros                                                                  | 9  |
| 6. | CORRESPONDÊNCIA ENTRE O QUESTIONÁRIO E OS REGISTROS/POSIÇÕES DO LAYOUT | 12 |
| 7. | ANEXO - MANUAL DE IMPORTAÇÃO                                           | 28 |

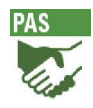

### 1.Introdução

O informante tem a possibilidade de importar os dados dos seus sistemas contábil/gerencial para os questionários eletrônicos do IBGE, através de um arquivo csv. Esta funcionalidade permitirá que um ou mais questionários sejam importados de uma única vez, com o objetivo de agilizar o preenchimento e reduzir os erros de digitação. Neste manual encontram-se as instruções para a correta importação de dados oriundos de outros sistemas de informação para o "Questionário PAS".

## 2. Formato do arquivo

O arquivo a ser gerado para importação deverá estar no formato csv, e deverá conter os registros segundo um layout pré-definido (ver layout do arquivo em anexo).

## 3. Formato dos registros

- Cada arquivo poderá conter mais de uma empresa, ou seja, caso um escritório de contabilidade seja responsável pelo o preenchimento de questionários de diversas empresas, ele poderá importar vários questionários através de apenas um arquivo csv.
- Cada linha do arquivo representa um questionário de uma empresa diferente, ou seja, os registros de uma mesma empresa devem ser informados na horizontal, lado a lado. O layout da PAS tem 296 registros. Cada registro corresponde a um campo no questionário. No arquivo csv, esses campos devem ser informados em sequência, na mesma linha separado por ponto e vírgulas.
- A quantidade de campos do arquivo é fixa. Deve ser respeitada a quantidade de ; (ponto e vírgula) no registro, caso contrário o mesmo será considerado incompleto.

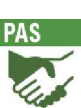

- Os registros terão seu tamanho variável, conforme o conteúdo de cada registro e respeitando o tamanho máximo informado no layout.
- ✓ Os registros numéricos devem ser informados em reais, sem centavos e sem separador de milhar. Por exemplo, o valor R\$36.102,43, deve ser informado no arquivo da seguinte forma: 36102.
- ✓ Os campos totalizadores do questionário não são importáveis, eles são calculados automaticamente pelo sistema e por isso não estão presentes no layout do arquivo de importação.
- ✓ Ainda que o sistema de informações da sua empresa não seja capaz de informar todos os campos requeridos pelo questionário do IBGE (por exemplo: alguns sistemas contábeis não contemplam número de pessoas ocupadas), sugerimos que exporte para o arquivo csv o máximo de dados que o seu sistema puder fornecer. Os campos do questionário que o seu sistema estiver impossibilitado de informar, podem ficar em branco (entre ponto e vírgulas) no seu arquivo csv, e logo após a importação para o "Questionário Eletrônico", podem ser preenchidos manualmente. Dados cadastrais básicos como, CNPJ e Razão social são pré-requisitos para a importação de um arquivo csv.
- ✓ Arquivos salvam devem ter a formatação CSV normal, e não CSV UTF, ou a importação não funcionará.

Veja abaixo um exemplo de arquivo onde são enviados os questionários de 3 empresas. Para efeitos didáticos trabalharemos neste exemplo com os 6 primeiros registros do arquivo de layout:

| Posição | Descrição                  | Тіро | Tipo     | Cód. Variável |
|---------|----------------------------|------|----------|---------------|
| 1       | Raiz CNPJ da Sede          | 8    | Numérico |               |
| 2       | Sufixo Sede                | 4    | Numérico |               |
| 3       | Dígito Verificador da Sede | 2    | Numérico |               |
| 4       | Razão Social               | 55   | Texto    | 01            |
| 5       | Nome Fantasia              | 55   | Texto    | 02            |
| 6       | Sigla UF (SEDE)            | 2    | Texto    | 12            |

Layout PAS dos 6 primeiros campos:

O arquivo fica dessa forma:

🧾 envioibgepas2020\_t.csv - Bloco de notas

Arquivo Editar Formatar Exibir Ajuda

78153962;0001;78;TESTE 1;S/D;DF;Brasília;Brasília;;SQS QD 08 BLOCO B60;2000;SALA 414;ASA SUL; 00075032;0001;56;TESTE 2;S/D;RJ;Rio de Janeiro;Brasília;;RUA ABC;2000;SALA 414;CENTRO;20000000 00090197;0001;05;TESTE 3;S/D;SP;São Paulo;São Paulo;;RUA XYZ;2000;SALA 414;CENTRO;30000000;11;

×

- ✓ O campo "observações" no layout do arquivo informa se o registro tem formato texto ou numérico.
- Caso algum registro em formato texto deva permanecer em branco, basta deixar os campos sem dígitos, entre ponto e virgulas.
- Caso algum registro em formato numérico seja zero, basta deixar os campos sem dígitos ou inserir o número 0 (zero), ambos entre ponto e virgulas.
- ✓ Observe como ficaria o trecho do arquivo csv de uma empresa entre os registros 105 e 114 (capítulo 08 – Gastos com pessoal no ano) que não tivesse valores a informar referentes a "participação nos lucros", "remuneração dos sócios cooperados", "contribuição para previdência privada" e "PIS sobre folha de pagamento", posições 106,107,111, e 114 respectivamente:

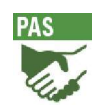

#### Layout:

| Posição | Descrição                                                                                                    | Tipo | Tipo     | Cód. Variável |
|---------|----------------------------------------------------------------------------------------------------|------|----------|---------------|
| 105     | Salários e outras remunerações (inclusive 13º salário,<br>férias, horas extras, etc.) - não incluir bolsa paga a<br>estagiários (Cód.076)                                          | 12   | Numérico | 039           |
| 106     | Participação nos lucros (somente a parte distribuída aos<br>empregados) e honorários da diretoria                                                                                  |      | Numérico | 040           |
| 107     | Remuneração dos sócios cooperados (somente para as<br>cooperativas de trabalho)                                                                                                    | 12   | Numérico | 041           |
| 108     | Retiradas pró-labore do proprietário e dos sócios (vide<br>instruções)                                                                                                    | 12   | Numérico | 042           |
| 109     | Contribuições para a Previdência Social (parte da<br>empresa, ou seja, não inclua a contribuição descontada<br>dos salários dos empregados, nem os recolhimentos dos<br>autônomos) |      | Numérico | 043           |
| 110     | FGTS (se tiver empregados e não preencher, justificar em<br>OBSERVAÇÕES) - não incluir os 50% do FGTS pagos por<br>motivo de dispensa (Cód.046)                                    |      | Numérico | 044           |
| 111     | Contribuições para a previdência privada (parte da<br>empresa, ou seja, não inclua a contribuição descontada<br>dos salários dos empregados)                                       |      | Numérico | 045           |
| 112     | Indenizações trabalhistas, rescisões contratuais e por<br>dispensa incentivada - Inclusive os 50% do FGTS                                                                          |      | Numérico | 046           |
| 113     | Benefícios concedidos aos empregados (transporte,<br>alimentação, auxílio-educação, planos de saúde, auxílio-<br>doença, seguro de vida em grupo, treinamento etc.)                | 12   | Numérico | 047           |
| 114     | PIS sobre folha de pagamento                                                                                                    | 12   | Numérico | 047A          |

O arquivo csv para importação ficaria dessa forma (neste arquivo está sendo informado apenas uma empresa, por isso tem apenas uma linha). Os campos numéricos zerados podem ficar em branco (ponto e vírgula seguido de outro ponto e vírgula) ou com o número zero:

Sem título - Bloco de notas
<u>Arquivo Editar Formatar Exibir Aju</u>da
964490;;;21120;102523;77159;;369585;448266;;

ΟU

Sem título - Bloco de notas

<u>Arquivo Editar Formatar Exibir Aju</u>da

964490;0;0;21120;102523;77159;0;369585;448266;0;

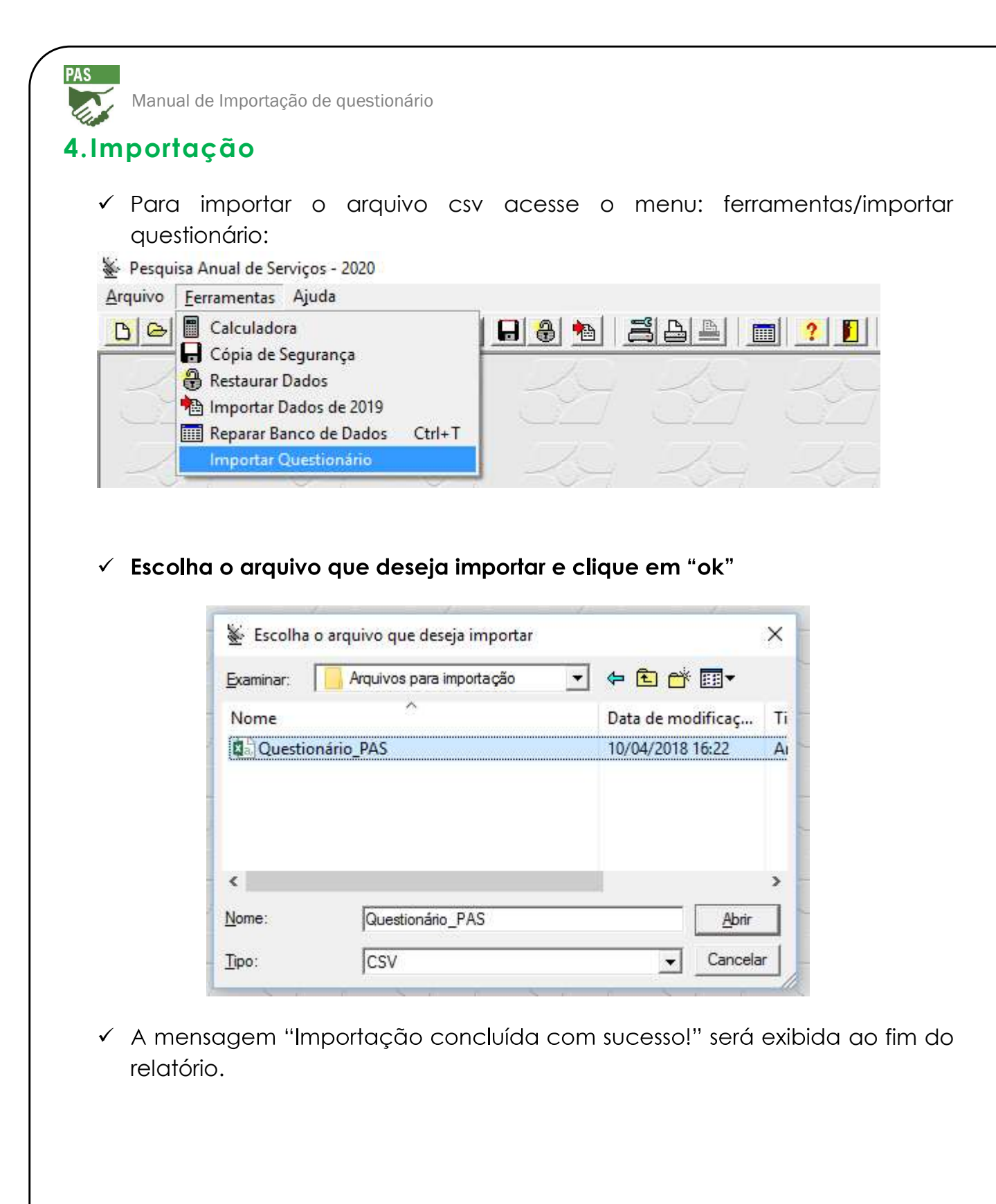

|                                                                                                    | Manual de Importação de questionário | PAS |
|----------------------------------------------------------------------------------------------------|--------------------------------------|-----|
| 🛓 Importação de questionário                                                                                                    |                                      | ×   |
| Posição: 279 - Variável: V0193 - Valor: 0<br>Posição: 280 - Variável: V0194 - Valor: 0<br>Posição: 281 - Variável: V0195 - Valor: 0<br>Posição: 282 - Variável: V0196 - Valor: 0<br>Posição: 283 - Variável: V0197 - Valor: 0<br>Posição: 284 - Variável: V0198 - Valor: 0<br>Posição: 285 - Variável: V0199 - Valor: 0<br>Posição: 286 - Variável: V0200 - Valor: 0<br>Posição: 287 - Variável: V0201 - Valor: 0<br>Posição: 288 - Variável: V0201 - Valor: 0<br>Posição: 288 - Variável: V0202 - Valor: 19000<br>Posição: 289 - Variável: V0204 - Valor: 0<br>Posição: 290 - Variável: V0204 - Valor: 0<br>Posição: 291 - Variável: V0205 - Valor: 0<br>Posição: 293 - Variável: V0206 - Valor: 0<br>Posição: 293 - Variável: V0207 - Valor: 0<br>Posição: 294 - Variável: V0208 - Valor: 0<br>Posição: 295 - Variável: V0208 - Valor: 0<br>Posição: 295 - Variável: V0209 - Valor: 0<br>Posição: 295 - Variável: V0209 - Valor: 0<br>Posição: 295 - Variáv |                                      | ~   |
| Importação concluída com sucesso!                                                                                                    | Fed                                  | > Y |

- Em seguida, para visualizar o questionário, acesse o menu: Arquivo/Abrir CNPJ
- Analise o questionário importado e clique em "verificar pendências"
   Se houver pendências, retifique os dados necessários para soluciona-las.

### 5.Erros

Após importar o arquivo, o sistema pode apontar erros, verifique os erros apontados no relatório e faça as alterações no arquivo. Junto aos erros aparecem mensagens de como soluciona-los. Veja um exemplo de erro:

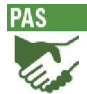

#### 鉴 Importação de questionário

| Posicão: 135 - Variável: V0067 - Valor: 1500                                                                       |                                |
|----------------------------------------------------------------------------------------------------|--------------------------------|
| Posição: 136 - Variável: V0068 - Valor: 2500                                                                       |                                |
| Posição: 137 - Variável: V0069 - Valor: 1500                                                                       |                                |
| Posição: 138 - Variável: V0070 - Valor: 2500                                                                       |                                |
| Posição: 139 - Variável: V0071 - Valor: 1500                                                                       |                                |
| Posição: 140 - Variável: V0072 - Valor: 2500                                                                       |                                |
| Posição: 141 - Variável: V0073 - Valor: 1500                                                                       |                                |
| Posição: 142 - Variável: V0074 - Valor: 2500                                                                       |                                |
| Posição: 143 - Variável: V0074A - Valor: 1500                                                                      |                                |
| Posição: 144 - Variável: V0074B - Valor: 2500                                                                      |                                |
| Posição: 145 - Variável: V0075 - Valor: 1500                                                                       |                                |
| Posição: 146 - Variável: V0075B - Valor: 2500                                                                      |                                |
| Dados na posição 147 para inclusão no campo (V0076) deve ser numérico mas possui caracter(es) alfanumérico(s). Ser | á gravado zero para este campo |
| Posição: 148 - Variável: V0076A1 - Valor:                                                                          |                                |
| Posição: 149 - Variável: V0076B1 - Valor: null                                                                     |                                |
| Posição: 150 - Variável: V0076A2 - Valor:                                                                          |                                |
| Posição: 151 - Variável: V0076B2 - Valor: null                                                                     |                                |
| Posição: 152 - Variável: V0076A3 - Valor:                                                                          |                                |
| Posição: 153 - Variável: V0076B3 - Valor: null                                                                     |                                |
| Posição: 154 - Variável: V0078 - Valor: 3500                                                                       |                                |
| Posição: 155 - Variável: V0079 - Valor: 4500                                                                       |                                |
| Posição: 156 - Variável: V0080 - Valor: 5500                                                                       |                                |
| Posição: 157 - Variável: V0080A - Valor: 6500                                                                      |                                |
| Posição: 158 - Variável: V0081 - Valor: 1000                                                                       |                                |
| Posição: 159 - Variável: V0083 - Valor: 15000                                                                      |                                |
|                                                                                                    | >                              |
|                                                                                                    |                                |

×

| Importação de questionário                                                                       | >      |
|--------------------------------------------------------------------------------------------------|--------|
| Posição: 279 - Variável: V0193 - Valor: 0<br>Posição: 290 - Variável: V0194 - Valor: 0           | ^      |
| Posição: 281 - Variável: V0195 - Valor: 0                                                        |        |
| Tosição: 282 - Valiavel: VOI 35 - Valot: U<br>Tosição: 282 - Valiavel: VOI 35 - Valot: U         |        |
| osição: 200 - Valiavel: Voltar - Valor: 0                                                        |        |
| osicăci 285 - Valdvel VII 99 - Valor D                                                           |        |
| Posicão: 286 - Variável: V0200 - Valor: 0                                                        |        |
| <sup>2</sup> osição: 287 - Variável: V0201 - Valor: 0                                            |        |
| Posição: 288 - Variável: V0202 - Valor: 19000                                                    |        |
| Posição: 289 - Variável: V0203 - Valor: 0                                                        |        |
| Posição: 290 - Variável: V0204 - Valor: 0                                                        |        |
| Posição: 291 - Variável: V0205 - Valor: 0                                                        |        |
| Posição: 292 - Variável: V0206 - Valor: 0                                                        |        |
| Posição: 293 - Variável: V0207 - Valor: 0                                                        |        |
| Posição: 294 - Variável: V0208 - Valor: 0                                                        |        |
| Yosigāo: 295 - Vanāveit V1209 - Valor: U                                                         |        |
| Posição: 296 - Variavel: VU210 - Valor: 500000                                                   |        |
| Dados gravados para a empresa: 78153962                                                          |        |
|                                                                                                  |        |
| i odos os questionarios roram importados, mas possuem restrições. Veririque nas mensagens acima. |        |
|                                                                                                  | ~      |
|                                                                                                  | >      |
|                                                                                                  | Fechar |

#### Exemplo - Descrição do Erro:

Dados na posição 147 para inclusão no campo (V0076) deve ser numérico mas possui caracter(es) alfanumérico(s). O valor será gravado zero para este campo. Valor Informado: ab

Solução: altere o referido campo inserindo apenas números.

Existem erros, como o exposto acima, que não impedem a importação do arquivo.

Se for necessário substituir no sistema o questionário de uma empresa que já foi importada, exclua o questionário do mesmo CNPJ que já se encontra no sistema. Não é possível sobrepor o questionário já existente.

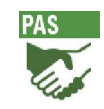

# 6. Correspondência entre o questionário e os registros/posições do layout

 ✓ Os registros/posições de 1 a 18 equivalem ao capítulo 03 "Da Sede da Empresa (Matriz)" do questionário:

| CNPJ                                                                                                    |                                                                           | Identificação da Empresa<br>00063054 / 0001 - 04                                                                                                    |
|----------------------------------------------------------------------------------------------------|---------------------------------------------------------------------------|----------------------------------------------------------------------------------------------------|
| Razão Social                                                                                                    | 01                                                                        | EMPRESA TESTE                                                                                                    |
| Nome Fantasia                                                                                                    | 02                                                                        | N/T                                                                                                    |
| Site da Empresa                                                                                                    | 02A                                                                       | www.testet.com.br                                                                                                    |
| A Razão Social infor                                                                                                    | mada é                                                                    | diferente da informada no ano anterior?                                                                                                    |
| C Sim                                                                                                    | ¢                                                                         | Não                                                                                                    |
| ndereco da Sede                                                                                                    | 4                                                                         |                                                                                                    |
|                                                                                                    |                                                                           | (Nome do Município da Sada da Empresa)                                                                                                    |
| Sigla UF / Municípi                                                                                                    | o 1                                                                       | 2 BJ ▼ 13 Bio de Janeiro ▼                                                                                                    |
| 7                                                                                                    |                                                                           |                                                                                                    |
| Nome do Distrito (*)                                                                                                    |                                                                           |                                                                                                    |
|                                                                                                    |                                                                           |                                                                                                    |
| *) Esse campo s                                                                                                    | ó será                                                                    | habilitado se o município selecionado for "São Paulo", "Brasília" ou "Goiâ                                                                                                    |
| * <b>J Esse campo s</b><br>Tipo de Logradouro                                                                                                    | ó será<br>(*)                                                             | habilitado se o município selecionado for "São Paulo", "Brasília" ou "Goiâ                                                                                                    |
| *] Esse campo si<br>Tipo de Logradouro<br>*) Esse campo s                                                                                                    | ó será<br>(*)<br>só será                                                  | habilitado se o município selecionado for "São Paulo", "Brasília" ou "Goiâ<br>🗾<br>á habilitado se a UF selecionada for "DF".                                                                                                    |
| *] Esse campo so<br>Tipo de Logradouro<br>*] Esse campo s<br>Țipo de Logrado                                                                                                    | ó será<br>(*)<br>só será<br>puro                                          | habilitado se o município selecionado for "São Paulo", "Brasília" ou "Goiâ<br>a habilitado se a UF selecionada for "DF".                                                                                                    |
| <ul> <li>*) Esse campo se<br/>Tipo de Logradouro         <ul> <li>*) Esse campo se<br/>Tipo de Logrado<br/>(rua, avenida, ro<br/>13 Rua</li> </ul> </li> </ul>                                                                                                    | ó será<br>(*)<br>só será<br>ouro<br>dovia el                              | habilitado se o município selecionado for "São Paulo", "Brasília" ou "Goiâ<br>a habilitado se a UF selecionada for "DF".<br>tc] Nome do Logradouro<br>TESTE                                                                                                    |
| <ul> <li>*) Esse campo se<br/>Tipo de Logradouro         <ul> <li>(*) Esse campo se<br/>Tipo de Logrado<br/>(rua, avenida, ro<br/>)3 Rua</li> <li>júmero</li> </ul> </li> </ul>                                                                                                    | ó será<br>(*)<br>só será<br>uro<br>dovia el                               | habilitado se o município selecionado for "São Paulo", "Brasília" ou "Goiâ<br>a habilitado se a UF selecionada for "DF".<br>tc) Nome do Logradouro<br>TESTE<br>04 30                                                                                                    |
| <ul> <li>*) Esse campo se<br/>Tipo de Logradouro         <ul> <li>(*) Esse campo se<br/>Tipo de Logrado<br/>(rua, avenida, ro<br/>)3 Rua</li> <li>iúmero</li> <li>complemento</li> </ul> </li> </ul>                                                                                                   | ó será<br>(*)<br>só será<br>vuro<br>dovia el                              | habilitado se o município selecionado for "São Paulo", "Brasília" ou "Goiâ<br>si habilitado se a UF selecionada for "DF".<br>tc) Nome do Logradouro<br>TESTE<br>04 30<br>05 303                                                                                                    |
| <ul> <li>*) Esse campo se<br/>Tipo de Logradouro         <ul> <li>*) Esse campo se<br/>Tipo de Logrado<br/>(rua, avenida, ro<br/>(rua, avenida, ro<br/>) Rua<br/>úmero<br/>omplemento<br/>airro/Distrito/Localir</li> </ul> </li> </ul>                                                                | ó será<br>(*)<br>só será<br>uro<br>dovia el                               | habilitado se o município selecionado for "São Paulo", "Brasília" ou "Goiâ<br>habilitado se a UF selecionada for "DF".<br>tc] Nome do Logradouro<br>TESTE<br>04 30<br>05 303<br>06 CENTED                                                                                                    |
| <ul> <li>*) Esse campo se<br/>Tipo de Logradouro         <ul> <li>(*) Esse campo se<br/>Tipo de Logrado<br/>(rua, avenida, ro<br/>)3 Rua</li> <li>13 Rua</li> <li>iúmero</li> <li>complemento<br/>airro/Distrito/Localid</li> </ul> </li> </ul>                                                        | ó será<br>(*)<br>só será<br>buro<br>dovia el                              | habilitado se o município selecionado for "São Paulo", "Brasília" ou "Goiã<br>s habilitado se a UF selecionada for "DF".<br>tc] Nome do Logradouro<br>TESTE<br>04 30<br>05 303<br>06 CENTRO                                                                                                    |
| <ul> <li>*) Esse campo se<br/>Tipo de Logradouro<br/>(*) Esse campo se<br/>Tipo de Logrado<br/>(rua, avenida, ro<br/>13 Rua<br/>lúmero<br/>omplemento<br/>airro/Distrito/Localid<br/>EP</li> </ul>                                                                                                    | ó será<br>só será<br>uro<br>dovia el                                      | habilitado se o município selecionado for "São Paulo", "Brasília" ou "Goiã<br>s habilitado se a UF selecionada for "DF".<br>tc] Nome do Logradouro<br>TESTE<br>04 30<br>05 303<br>06 CENTRO<br>21130080                                                                                                    |
| <ul> <li>*) Esse campo se<br/>Tipo de Logradouro         <ul> <li>(*) Esse campo se<br/>Tipo de Logrado<br/>(rua, avenida, ro<br/>) a Rua</li> </ul> </li> <li>13 Rua</li> <ul> <li>iúmero</li> <li>iomplemento</li> <li>airro/Distrito/Localid</li> </ul> <li>EP</li> <li>DD/Telefone/Rama</li> </ul> | <b>ó será</b><br>s <b>ó será</b><br>nuro<br>dovia el<br>dade              | habilitado se o município selecionado for "São Paulo", "Brasília" ou "Goiã   a habilitado se a UF selecionada for "DF".   tc]   tc]   Nome do Logradouro   ▼   TESTE   04   30   05   303   06   CENTRO   ▼   21130080   08   21   21134567                                                                                                    |
| <ul> <li>*) Esse campo se<br/>Tipo de Logradouro<br/>(*) Esse campo se<br/>Tipo de Logrado<br/>(rua, avenida, ro<br/>03 Rua<br/>lúmero<br/>complemento<br/>airro/Distrito/Localid<br/>EP<br/>DD/Telefone/Rama</li> </ul>                                                                               | ó será<br>(*)<br>só será<br>vuro<br>dovia el<br>dade                      | habilitado se o município selecionado for "São Paulo", "Brasília" ou "Goiã<br>s habilitado se a UF selecionada for "DF".<br>tc] Nome do Logradouro<br>TESTE<br>04 30<br>05 303<br>06 CENTRO<br>7 21130080<br>08 21 21134567                                                                                                    |
| <ul> <li>*) Esse campo se<br/>Tipo de Logradouro         <ul> <li>*) Esse campo se<br/>Tipo de Logrado<br/>(rua, avenida, ro<br/>(rua, avenida, ro<br/>)3 Rua<br/>lúmero<br/>omplemento<br/>airro/Distrito/Localid<br/>EP<br/>DD/Telefone/Rama<br/>-mail da empresa</li> </ul> </li> </ul>             | ó será<br>(*)<br>só será<br>ouro<br>dovia el<br>dade<br>al                | habilitado se o município selecionado for "São Paulo", "Brasília" ou "Goiã   i habilitado se a UF selecionada for "DF".   tc]   tc]   Nome do Logradouro   ▼   TESTE   04   30   05   303   06   CENTRO   07   21130080   08   21   21134567                                                                                                    |
| <ul> <li>*) Esse campo se<br/>Tipo de Logradouro<br/>(*) Esse campo se<br/>Tipo de Logrado<br/>(rua, avenida, ro<br/>03 Rua<br/>1úmero<br/>complemento<br/>airro/Distrito/Localid<br/>EP<br/>DD/Telefone/Rama<br/>-mail da empresa<br/>) endereço atual da</li> </ul>                                  | ó será<br>(*)<br>só será<br>vuro<br>dovia el<br>dade<br>al<br>1<br>SEDE ( | <ul> <li>habilitado se o município selecionado for "São Paulo", "Brasília" ou "Goiã a habilitado se a UF selecionada for "DF".</li> <li>tc) Nome do Logradouro <ul> <li>TESTE</li> </ul> </li> <li>04 30 <ul> <li>05 303</li> <li>06 CENTRO</li> </ul> </li> <li>07 21130080 <ul> <li>08 21 21134567</li> </ul> </li> <li>4 Iteste@testet.com.br</li> <li>da empresa é diferente do informado no ano anterior?</li> </ul> |

|                                                                                                    | Manual de Importação de questionário                                                                                                    | 1   |
|----------------------------------------------------------------------------------------------------|----------------------------------------------------------------------------------------------------|-----|
| . Or regist                                                                                                    | $r_{\rm ex}$ (posiçãos do 19 a 29 ocujudom do capítulo 02 "                                                                                                    |     |
| Unidade                                                                                                    | de Coleta" do questionário:                                                                                                    |     |
| 03 - DADOS CAI<br>(Endereco da empr                                                                                                    | DASTRAIS DA UNIDADE DE COLETA<br>esa designado para prestar as informações)                                                                                                    |     |
| Não infor                                                                                                    | mar endereço do contador                                                                                                    |     |
| Marque para copiar o                                                                                                    | endereço da empresa se for o mesmo da Unidade de Coleta<br>Marque se o endereço pertence a Grupo Empresarial                                                                                                    |     |
| Sufixo da Unidade de<br>Coleta / DV                                                                                                    | <b>15</b> 0001 (preencha com sufixo correspondente a filial responsável pelo preenchimento do questionário)                                                                                                    |     |
| Endereço da Unidade de                                                                                                    | Coleta                                                                                                    | _   |
| Sigla LIE / Municínio                                                                                                    | (Nome do Município da Unidade de Coleta)                                                                                                    |     |
|                                                                                                    |                                                                                                    |     |
| Nome do Distrito (*)                                                                                                    |                                                                                                    |     |
| (*) Esse campo só se                                                                                                    | rá habilitado se o município selecionado for "São Paulo", "Brasilia" ou "Goiār                                                                                                    | nıa |
| Tipo de Logradouro (*)                                                                                                    |                                                                                                    |     |
| (-) Esse campo so se                                                                                                    | era nadilitado se a uf selecionada for .df .                                                                                                    |     |
|                                                                                                    |                                                                                                    |     |
| Tipo de Logradouro<br>(rua, avenida, rodovia                                                                                                    | etc) Nome do Logradouro                                                                                                    |     |
| Tipo de Logradouro<br>(rua, avenida, rodovia<br>16 Rua                                                                                                    | etc) Nome do Logradouro                                                                                                    |     |
| Tipo de Logradouro<br>(rua, avenida, rodovia<br>16 Rua<br>Número                                                                                                    | etc) Nome do Logradouro<br>TESTE<br>17 30                                                                                                    |     |
| Tipo de Logradouro<br>(rua, avenida, rodovia<br>16 Rua<br>Número<br>Complemento                                                                                                    | etc) Nome do Logradouro<br>TESTE<br>17 30<br>18 303                                                                                                    |     |
| Tipo de Logradouro<br>(rua, avenida, rodovia<br>16 Rua<br>Número<br>Complemento<br>Bairro/Distrito/Localidade                                                                                                    | etc) Nome do Logradouro<br>TESTE<br>17 30<br>18 303<br>19 CENTRO                                                                                                    |     |
| Tipo de Logradouro<br>(rua, avenida, rodovia<br>16 Rua<br>Número<br>Complemento<br>Bairro/Distrito/Localidade                                                                                                    | etc) Nome do Logradouro<br>TESTE                                                                                                    |     |
| Tipo de Logradouro<br>(rua, avenida, rodovia<br>16 Rua<br>Número<br>Complemento<br>Bairro/Distrito/Localidade                                                                                                    | etc) Nome do Logradouro<br>TESTE<br>17 30<br>18 303<br>19 CENTRO<br>20 21130080                                                                                                    |     |
| Tipo de Logradouro<br>(rua, avenida, rodovia)<br>16 Rua<br>Número<br>Complemento<br>Bairro/Distrito/Localidade<br>CEP<br>DDD/Telefone/Ramal                                                                                        | etc) Nome do Logradouro<br>▼ TESTE<br>17 30<br>18 303<br>19 CENTRO<br>20 21130080<br>21 21 21134567                                                                                                    |     |
| Tipo de Logradouro<br>(rua, avenida, rodovia<br>16 Rua<br>Número<br>Complemento<br>Bairro/Distrito/Localidade<br>CEP<br>DDD/Telefone/Ramal                                                                                         | etc) Nome do Logradouro<br>▼ TESTE<br>17 30<br>18 303<br>19 CENTRO<br>20 21130080<br>21 21 21134567<br>ADE DE COLETA é diferente do informado no ano anterior?                                                                                                    |     |
| Tipo de Logradouro<br>(rua, avenida, rodovia<br>16 Rua<br>Número<br>Complemento<br>Bairro/Distrito/Localidade<br>CEP<br>DDD/Telefone/Ramal<br>O endereço atual da UNIC<br>O Sim                                                    | etc) Nome do Logradouro<br>TESTE<br>17 30<br>18 303<br>19 CENTRO<br>20 21130080<br>21 21 21134567<br>ADE DE COLETA é diferente do informado no ano anterior?<br>Não Empresa NOVA na Pesquisa                                                                                                    |     |
| Tipo de Logradouro<br>(rua, avenida, rodovia<br>16 Rua<br>Número<br>Complemento<br>Bairro/Distrito/Localidade<br>CEP<br>DDD/Telefone/Ramal<br>O endereço atual da UNIE<br>C Sim                                                    | etc) Nome do Logradouro<br>TESTE<br>17 30<br>18 303<br>19 CENTRO<br>20 21130080<br>21 21 21134567<br>ADE DE COLETA é diferente do informado no ano anterior?<br>Não Empresa NOVA na Pesquisa                                                                                                    |     |
| Tipo de Logradouro<br>(rua, avenida, rodovia<br>16 Rua<br>Número<br>Complemento<br>Bairro/Distrito/Localidade<br>CEP<br>DDD/Telefone/Ramal<br>O endereço atual da UNIE<br>O Sim<br>Dados do responsável pe<br>E-mail               | etc) Nome do Logradouro<br>TESTE<br>17 30<br>18 303<br>19 CENTRO<br>20 21130080<br>21 21 21134567<br>DADE DE COLETA é diferente do informado no ano anterior?<br>Não Empresa NOVA na Pesquisa<br>do preenchimento<br>27 srteste@teste.com.br                                                                   |     |
| Tipo de Logradouro<br>(rua, avenida, rodovia<br>16 Rua<br>Número<br>Complemento<br>Bairro/Distrito/Localidade<br>CEP<br>DDD/Telefone/Ramal<br>O endereço atual da UNIE<br>C Sim<br>Dados do responsável pe<br>E-mail               | etc) Nome do Logradouro<br>TESTE<br>17 30<br>18 303<br>19 CENTRO<br>20 21130080<br>21 21 21134567<br>C Não C Empresa NOVA na Pesquisa<br>No preenchimento<br>27 srteste@teste.com.br                                                                                                    |     |
| Tipo de Logradouro<br>(rua, avenida, rodovia<br>Rua<br>Número<br>Complemento<br>Bairro/Distrito/Localidade<br>CEP<br>DDD/Telefone/Ramal<br>O endereço atual da UNIE<br>C Sim<br>Dados do responsável pe<br>E-mail<br>Nome          | etc) Nome do Logradouro<br>TESTE<br>17 30<br>18 303<br>19 CENTRO<br>20 21130080<br>21 21 21134567<br>DADE DE COLETA é diferente do informado no ano anterior?<br>Não © Empresa NOVA na Pesquisa<br>No preenchimento<br>27 srteste@teste.com.br<br>28 SR TESTE                                                  |     |
| Tipo de Logradouro<br>(rua, avenida, rodovia<br>Rua<br>Número<br>Complemento<br>Bairro/Distrito/Localidade<br>CEP<br>DDD/Telefone/Ramal<br>O endereço atual da UNIC<br>O Sim<br>Dados do responsável pe<br>E-mail<br>Nome<br>Cargo | etc) Nome do Logradouro<br>TESTE<br>17 30<br>18 303<br>19 CENTRO<br>20 21130080<br>21 21 21134567<br>DADE DE COLETA é diferente do informado no ano anterior?<br>Não © Empresa NOVA na Pesquisa<br>Não © Empresa NOVA na Pesquisa<br>10 preenchimento<br>27 siteste@teste.com.br<br>28 SR TESTE<br>29 ASSESSOR |     |

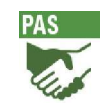

## ✓ Os registros/posições de 39 a 70 equivalem ao capítulo 04 do questionário, "Dados cadastrais complementares":

| 1. Situação Cadastral em 31/12/20                                                                                                    | 02. Mudanças Estruturais ou Outras Formas de Ligação entre Empresas                                                                                                    |                                                                          |
|----------------------------------------------------------------------------------------------------|----------------------------------------------------------------------------------------------------|--------------------------------------------------------------------------|
| 01 - Em operação                                                                                                    | C 01 - Fusão ou cisão total                                                                                                    |                                                                          |
| 03 - Paralisada com informação                                                                                                    | C 02 - Cisão parcial                                                                                                    |                                                                          |
| °04 - Extinta com informação                                                                                                    | <ul> <li>OS - Alteração de CNPJ por outros motivos ou outras formas de ligação</li> <li>OSA - Compartilhamento ou concentração de custos e despesas (escla</li> </ul>                                               | o entre empresas (esclareça em "OBSERVAÇÕES")<br>areça em "OBSERVAÇÕES") |
| 1A. Data da Ocorrência para os itens 03 e 04                                                                                                    | 4 03. CNPJ de Ligação da Empresa                                                                                                    |                                                                          |
| 01 - Mês 02 - Ano                                                                                                    | Sucessora/Antecessora<br>Arrendatária/Arrendada                                                                                                    |                                                                          |
|                                                                                                    |                                                                                                    |                                                                          |
|                                                                                                    | · · · · · · · · · · · · · · · · · · ·                                                                                                    |                                                                          |
|                                                                                                    |                                                                                                    |                                                                          |
|                                                                                                    |                                                                                                    |                                                                          |
|                                                                                                    |                                                                                                    |                                                                          |
| 'rincipais Atividades Realizadas por Ordem de                                                                                                    | e Participação na Receita                                                                                                    |                                                                          |
| rincipais Atividades Realizadas por Ordem de<br>(Descrever no "item 04", a princip                                                                                                    | e Participação na Receita<br>e <mark>l atividade realizada pela empresa)</mark>                                                                                                    | % da Receita                                                             |
| rincipais Atividades Realizadas por Ordem de<br>(Descrever no "item 04", a princip<br>4 RH                                                                                                    | e Participação na Receita<br>val atividade realizada pela empresa)                                                                                                    | % da Receita                                                             |
| rincipais Atividades Realizadas por Ordem de<br><b>(Descrever no "item 04", a princip</b><br>4.  RH                                                                                                    | e Participação na Receita<br>n <mark>al atividade realizada pela empresa)</mark>                                                                                                    | % da Receita<br>07. 100                                                  |
| <ul> <li>Trincipais Atividades Realizadas por Ordem de<br/>(Descrever no "item 04", a princip</li> <li>4. RH</li> <li>5.</li> </ul>                                                                                                    | e Participação na Receita<br><mark>val atividade realizada pela empresa)</mark>                                                                                                    | % da Receita<br>07. 100<br>08. 0                                         |
| rincipais Atividades Realizadas por Ordem de<br>(Descrever no "item 04", a princip<br>4. RH<br>5. 6.                                                                                                    | e Participação na Receita<br><mark>al atividade realizada pela empresa)</mark>                                                                                                    | % da Receita<br>07 . 100<br>08 . 0<br>09 . 0                             |
| rincipais Atividades Realizadas por Ordem de<br>(Descrever no "item 04", a princip<br>4. RH<br>5. 6. 6. 6. 6. 6. 6. 6. 6. 6. 6. 6. 6. 6.                                                                                                    | e Participação na Receita<br>al atividade realizada pela empresa)                                                                                                    | % da Receita<br>07 . 100<br>08 . 0<br>09 . 0                             |
| rincipais Atividades Realizadas por Ordem de<br>(Descrever no "item 04", a princip<br>4. RH<br>5. 6. 6. 6. 6. 6. 6. 6. 6. 6. 6. 6. 6. 6.                                                                                                    | e Participação na Receita<br>al atividade realizada pela empresa)                                                                                                    | % da Receita<br>07. 100<br>08. 0<br>09. 0                                |
| rincipais Atividades Realizadas por Ordem de<br>(Descrever no "item 04", a princip<br>4. RH<br>5. 6. 6. 6. 6. 6. 6. 6. 6. 6. 6. 6. 6. 6.                                                                                                    | e Participação na Receita<br>nal atividade realizada pela empresa)                                                                                                    | % da Receita<br>07 . 100<br>08 . 0<br>09 . 0                             |
| <ul> <li>trincipais Atividades Realizadas por Ordem de<br/>(Descrever no "item 04", a princip</li> <li>4. RH</li> <li>5. 6. 6. 6. 6. 6. 6. 6. 6. 6. 6. 6. 6. 6.</li></ul>                                                                                                    | e Participação na Receita<br>al atividade realizada pela empresa)                                                                                                    | % da Receita<br>07. 100<br>08. 0<br>09. 0                                |
| rincipais Atividades Realizadas por Ordem de<br>(Descrever no "item 04", a princip<br>4. RH<br>5. 6. 6. 6. 6. 6. 6. 6. 6. 6. 6. 6. 6. 6.                                                                                                    | e Participação na Receita<br><b>nal atividade realizada pela empresa)</b><br>Empresa mudou de Atividade nos últimos 3 anos? Desde Quando?                                                                           | % da Receita<br>07. 100<br>08. 0<br>09. 0                                |
| <ul> <li>trincipais Atividades Realizadas por Ordem de<br/>(Descrever no "item 04", a princip</li> <li>4. RH</li> <li>5. 6. 6. 6. 6. 6. 6. 6. 6. 6. 6. 6. 6. 6.</li></ul>                                                                                                    | e Participação na Receita<br><b>nal atividade realizada pela empresa)</b><br>7 Empresa mudou de Atividade nos últimos 3 anos? Desde Quando?<br>escrição atividade anterior                                          | % da Receita<br>07. 100<br>08. 0<br>09. 0                                |
| <ul> <li>trincipais Atividades Realizadas por Ordem de<br/>(Descrever no "item 04", a princip</li> <li>4. RH</li> <li>5</li> <li>6</li> <li>6</li> <li>6</li> <li>6</li> <li>6</li> <li>6</li> <li>7820 .</li> <li>7820 .</li> <li>7920 .</li> <li>70 .</li> <li>20 .</li> <li>20 .<td>e Participação na Receita<br/><b>nal atividade realizada pela empresa)</b><br/>Empresa mudou de Atividade nos últimos 3 anos? Desde Quando?<br/>escrição atividade anterior</td><td>% da Receita<br/>07 . 100<br/>08 . 0<br/>09 . 0</td></li></ul> | e Participação na Receita<br><b>nal atividade realizada pela empresa)</b><br>Empresa mudou de Atividade nos últimos 3 anos? Desde Quando?<br>escrição atividade anterior                                            | % da Receita<br>07 . 100<br>08 . 0<br>09 . 0                             |
| rincipais Atividades Realizadas por Ordem de<br>(Descrever no "item 04", a princip<br>4. RH<br>5<br>6<br>6<br>6<br>6<br>7820 5 <u>C</u> ódigos CNAE ?<br>Informações Complementares De<br>1. Forma de Tributação Utilizada pela Empre<br>1 Lucro Real                                                                                                    | e Participação na Receita<br><b>nal atividade realizada pela empresa)</b><br>7 Empresa mudou de Atividade nos últimos 3 anos? Desde Quando?<br>escrição atividade anterior<br>rsa<br>C 3 - Sistema "Simples Naciona | % da Receita<br>07. 100<br>08. 0<br>09. 0<br>09. 0                       |

Observação: As posições 55, 56, ,57, 58, 59 e 60 equivalem a variáveis do Capítulo 3 "Da Sede da Empresa (Matriz)" e "Da Unidade de Coleta".

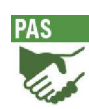

✓ Os registros/posições de 71 a 86 equivalem ao capítulo 05 do questionário, "Número de pessoas ocupadas":

#### 

|                                                                 | Ano de 2021 |          |          |          |  |  |
|-----------------------------------------------------------------|-------------|----------|----------|----------|--|--|
|                                                                 | Em 31-03    | Em 30-06 | Em 30-09 | Em 31-12 |  |  |
| Pessoal Assalariado                                             | 001         | 006      | 011      | 016      |  |  |
| Pessoal Não Assalariado                                         |             |          |          |          |  |  |
| Proprietário e sócios com atividade na<br>empresa               | 002         | 007      | 012      | 017      |  |  |
| Sócios cooperados (somente para as<br>cooperativas de trabalho) | 003         | 008      | 013      | 018      |  |  |
| Membros da Família sem remuneração                              | 004         | 009      | 014      | 019      |  |  |
| ſotal                                                           | 005 0       | 010 0    | 015 0    | 020 0    |  |  |

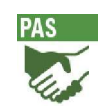

✓ Os registros/posições de 87 a 101 equivalem ao capítulo 06 do questionário,"Demonstrativo da Receita no Ano":

| Manual of | de l | mportaç | ão de | questionário |
|-----------|------|---------|-------|--------------|
|-----------|------|---------|-------|--------------|

| PAS |
|-----|
|     |
| 61  |

|                                                                                                    | VALORES EM I |
|----------------------------------------------------------------------------------------------------|--------------|
| Receita Bruta<br>(Se códigos 023 a 025 > 021, 021A + 022, discrimine a atividade<br>correspondente em OBSERVAÇÕES)                                                                                                    |              |
| Prestação de serviços (vide <b>Relação de Atividades</b> em anexo) - não inclua<br>serviços de natureza industrial <b>(Cód.024)</b> e serviços especializados para<br>construção <b>(Cód.025)</b> - vide instruções de preenchimento | 021          |
| Edição, edição e impressão de jornais, livros, revistas, cadastros, listas e outros<br>produtos gráficos - inclusive a venda dos produtos dessas atividades. Não incluir<br>quando só impressão desses produtos <b>(Cód.024)</b>     | 021A         |
| Venda e aluguel de imóveis próprios (específico para empresas de <b>CNAE 6810</b> ) -<br>inclusive terrenos e loteamento<br>Revenda de mercadorias - vide instruções de preenchimento (não inclua receitas                           | 022          |
| rerentes a lanchonetes, bares, restaurantes e similares, estes valores devem ser<br>incluídos no <b>Código 021</b>                                                                                                    | 023          |
| manutenção de máquinas e equipamentos de usos industriais, comerciais,<br>hospitalares e para construção; e serviços de impressão de produtos gráficos<br>para terceiros                                                             | 024          |
| Outras atividades (agropecuária, instalações e manutenção elétricas ou hidráulicas<br>etc.)                                                                                                    | 025          |
| Deduções(-)                                                                                                    |              |
| PIS/PASEP (-)                                                                                                    | 026          |
| Vendas canceladas, abatimentos e descontos incondicionais, ICMS, ISS, SIMPLES<br>NACIONAL, IPI, CONFINS (-) - lançar neste código somente as vendas canceladas<br>no exercício corrente; caso contrário, vá para o <b>Código 076</b> | 027          |
| Receita Líquida (021 + 021A + 022 + 023 + 024 + 025 - 026 - 027)                                                                                                    | 028          |
| Demais Receitas                                                                                                    |              |
| Aluguel de imóveis (empresas de <b>CNAE 6810</b> cuja atividade principal é o aluguel de imóveis próprios devem preencher o <b>Cód.022</b> ), máquinas e equipamentos                                                                | 029          |
| Subvenções, dotações orçamentárias recebidas de governos, transferências de<br>recursos e transferências financeiras para empresas públicas                                                                                          | 030          |
| Receitas financeiras e variações monetárias ativas (juros, descontos obtidos etc.)                                                                                                    | 031          |
| Resultado positivo em participações societárias e em sociedades em conta de<br>participação                                                                                                    | 032          |
| Demais receitas operacionais (recuperação de despesas etc.)                                                                                                    | 033          |
| Outras receitas - lucro na alienação de bens do ativo imobilizado, lucro na<br>alienação de participação societária, constituição de ativo fiscal de IRPJ e CSLL,<br>reversão de provisões etc.                                      | 034          |
| Total (028 + 029 + 030 + 031 + 032 + 033 + 034)                                                                                                    | 035          |
| Receita Líguida de 2019                                                                                                    | 035A         |
| (Este campo é preenchido de forma automática pelo sistema, somente para quem<br>optou em recuperar dados do questionário do ano anterior gravado em seu<br>computador)                                                               |              |

✓ Os registros/posições de 102 a 104 equivalem ao capítulo 07 do questionário simplificado, "Origem da Receita Líquida no Ano":

PAS

|     | PERCENTUAL        |
|-----|-------------------|
| 036 |                   |
|     |                   |
| 037 |                   |
| 038 |                   |
|     | 0                 |
|     | 036<br>037<br>038 |

(1) Considerar as transações entre empresas sediadas no País e empresas sediadas no exterior ou clientes residentes no exterior, inclusive embaixadas. Exemplos: exportação de softwares, serviços de consultoria, chamadas internacionais geradas no exterior - inclusive roaming internacional, fretes contratados no exterior, manutenção de aeronaves de empresas aéreas estrangeiras, fornecimento de refeições para empresas aéreas estrangeiras (catering), serviços prestados em embarcações estrangeiras, contratação de pacotes turísticos obtidos no exterior etc.

✓ Os registros/posições de 105 a 114 equivalem ao capítulo 08 do questionário simplificado, "Gastos com pessoal no ano":

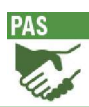

| (Não preencher os valores com centavos)                                                                                                    | VALORES EM REAL |
|----------------------------------------------------------------------------------------------------|-----------------|
| Salários e outras remunerações (inclusive 13ª salário, férias, horas extras etc.) - não<br>incluir bolsa paga a estagiários <b>(Cód.076)</b>                                                               | 039             |
| Participação nos lucros (somente a parte distribuída aos empregados) e honorários<br>da diretoria                                                                                                    | 040             |
| Remuneração dos sócios cooperados (somente para as cooperativas de trabalho)                                                                                                    | 041             |
| Retiradas pró-labore do proprietário e dos sócios (vide instruções)                                                                                                    | 042             |
| Contribuições para a Previdência Social (parte da empresa, inclusive Sistema S - <b>não</b><br><b>inclua</b> a contribuição descontada dos salários dos empregados, nem os<br>recolhimentos dos autônomos) | 043             |
| FGTS (se tiver empregados e não preencher, justificar em <b>OBSERVAÇÕES</b> ) - não<br>incluir os 50% do FGTS pagos por motivo de dispensa <b>(Cód. 046)</b>                                               | 044             |
| Contribuições para a previdência privada (parte da empresa, ou seja, não inclua a<br>contribuição descontada dos salários dos empregados)                                                                  | 045             |
| Indenizações trabalhistas, rescisões contratuais e por dispensa incentivada -<br>Inclusive os 50% do FGTS                                                                                                  | 046             |
| Benefícios concedidos aos empregados (transporte, alimentação, auxílio-educação,<br>planos de saúde, auxílio-doença, seguro de vida em grupo, treinamento etc.)                                            | 047             |
| PIS sobre folha de pagamento                                                                                                    | 047A            |
| Total                                                                                                    | 048 0,00        |

✓ Os registros/posições de 115 a 122 equivalem ao capítulo 09 do questionário, "Gastos com materiais utilizados na prestação de serviços e em outras atividades no ano":

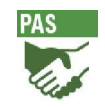

| 09 - GASTOS COM MATERIAIS UTILIZADOS NA PRE<br>E EM OUTRAS ATIVIDADES NO<br>Inclusive custos de vendas de imóveis próprios, custo de programad<br>assinatura e outros custos específicos referentes aos serviços p                                                  | STAÇÃO DE SERVIÇOS<br>ANO<br>são de televisão por<br>restados no ano |
|----------------------------------------------------------------------------------------------------|----------------------------------------------------------------------|
| Este capítulo abrange alguns custos e despesas operacio<br>Outros gastos não discriminados neste capítulo devem se                                                                                                    | nais para todas as atividades.<br>r preenchidos no capítulo 10.      |
| (Não preencher os valores com centavos)                                                                                                    | VALORES EM REAIS                                                     |
| Materiais de utilização direta e outros materiais de reposição utilizados n<br>de serviços, etc. Exemplos:<br>- Alojamento e alimentação - gêneros alimentícios, bebidas etc.                                                                                       | a prestação                                                          |
| <ul> <li>Transportes - pneus, camaras de ar etc.</li> <li>Atividades de informática - formulários de impressão, CD-ROM etc.</li> </ul>                                                                                                    |                                                                      |
| Nao incluir os custos com material prima e outros materiais consumido<br>atividade de edição, impressão de livros, jornais e revistas, cadastros,<br>outros produtos gráficos etc (informar no Código 052)                                                          | s na<br>listas e<br>                                                 |
| Custos com serviços industriais prestados por terceiros (pessoas físicas<br>jurídicas)                                                                                                    | ou 049A                                                              |
| Custo das mercadorias revendidas (deve ser preenchido por empresas o<br>auferiram receita no <b>Código 023</b> ) - não inclua os custos de gêneros al<br>bebidas em lanchonetes, bares, restaurantes e similares, estes valores o<br>incluídos no <b>Código 049</b> | jue<br>imentícios e<br>evem ser<br>050                               |
| Combustíveis e lubrificantes consumidos de forma geral (veículos, gerad<br>caldeiras, empilhadeiras, atividades administrativas etc                                                                                                    | lores,                                                               |
| Matérias-primas para fabricação própria (no caso de exercer também atir<br>industrial e ter auferido receita no <b>Código 024</b> ) - inclusive atividade de<br>impressão de livros, jornais, revistas, cadastros, listas e outros produtos y                       | vidade<br>edição e<br>gráficos etc. 052                              |
| Custo de venda de imóveis próprios (específico para empresas de CNA                                                                                                    | AE 6810) 053                                                         |
| Custo de programação das empresas de TV por assinatura (programado<br>operadoras) - não incluir despesas com TV por assinatura em outras ativ<br>bares, restaurantes, hotéis, casa de shows (informar no <b>Cód.076</b> ) etc                                       | ras e<br>idades:<br>                                                 |
| Aluguel/locação de filmes na ativ. cinematográfica - inclusive participaç<br>distribuidor na bilheteria                                                                                                    | ão do                                                                |
| Total                                                                                                    |                                                                      |

✓ Os registros/posições de 123 a 153 equivalem ao capítulo 10 do questionário, "Outros Custos e Despesas Operacionais no Ano":

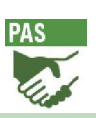

#### **10 - OUTROS CUSTOS E DESPESAS OPERACIONAIS NO ANO** ∎ <del>D</del>∋ (não inclua salários, retiradas e outras remunerações, gastos já informados no Capítulo 08 depreciação, constituição de provisões e impaiment (Capítulo 12)) VALORES EM REAIS Aluguéis de imóveis (inclusive taxa de condomínio) ..... 0,00 056 Aluguéis, locação de máquinas, equipamentos e veículos (inclusive afretamento de embarcações a casco nu e de aeronaves sem pilotos) - não inclua despesas. 056A 0,00 com arrendamento mercantil financeiro ( Asaxing financeiro - Cód. 078 e afretamento de embarcações por tempo ou por espaço (Cód.063) Publicidade el propaganda - inclusive marketing (feiras, eventos, promoção de vendas e material promocional) e bonificações pagas por empresas de rádio e 0.00 057 televisão às agências de publicidade ..... Comissões pagas a terceiros (representantes comerciais, agências de viagem, 0,00 agenciadores de cargas, corretores etc.) - vide instruções de preenchimento...... 058 Serviços prestados por profissionais liberais ou autônomos (pessoas físicas) -0,00 inclusive carreteiros, despachantes etc. ..... 059 Serviços prestados por empresas (pessoas jurídicas) Serviços técnico-profissionais (serviços jurídicos, contabilidade, auditoria, consultoria, informática, arquitetura e engenharia, copiagem/cópia de filmes, 0.00 060 pesquisa de mercado, call center etc.)..... 061 0,00 Vigilância, segurança e transporte de valores ..... Interconexão (uso de rede de telefonia de outras empresas ou backbone de 062 0,00 internet)..... Fretes e carretos (não inclua os fretes sobre as compras), afretamento de aeronaves com pilotos e de embarcações por tempo ou por viagem e aluguel de espaços em embarcações - inclusive contratação de empresas de transportes ..... 0.00 063 Mão de obra contratada temporariamente junto a empresas locadoras de mão de 0,00 064 obra (vide instruções) ..... Manutenção e reparação de imóveis, instalações, máquinas, equipamentos e veículos em geral (aeronaves, ônibus, caminhões, frota de locadora, embarcações 0.00 etc.) - não incluir quando usado na prestação de serviços para terceiros (Cód.049) 065 Outros serviços prestados por empresas (limpeza, zeladoria, portaria, dedetização, cobranças, organização de feiras e congressos etc.) - não incluir serviços industriais 066 0.00 (Cód.049A) Armazenamento, carga e descarga e utilização de terminais (despesas portuárias inclusive taxa de atracação, serviços de rebocadores e de praticagem - despesas aeroportuárias e rodoviárias etc). Não inclua pedágio (Cód.068) e combustíveis 0,00 067 (Cód.051) 0,00

(cont.)

21

PAS

| Impostos e taxas (IPTU, IPVA, IOF, alvarás etc.) - não inclua os impostos incidentes<br>sobre o faturamento ICMS, ISS, COFINS, IPI, SIMPLES NACIONAL <b>(Cód.027)</b> e<br>PIS <b>(Cód.026)</b>                                                                          | 069      |
|----------------------------------------------------------------------------------------------------|----------|
| Serviços de comunicação (correio, fax, telefone e internet)                                                                                                    | 070      |
| Energia elétrica, gás, água e esgoto                                                                                                    | 071      |
| Prêmios de seguros (imóveis, veículos, mercadorias em estoque, passageiros, cargas etc.)                                                                                                    | 072      |
| Viagens e representações (inclusive diárias e estadias)                                                                                                    | 073      |
| Material de expediente, de uso, de consumo, de escritório e de limpeza - não incluir<br>quando usado na prestação de serviços para terceiros <b>[Cód.049]</b>                                                                                                    | 074      |
| Arrendamento, direito de uso e custo da concessão (Portos, rodovias, ferrovias, terminais rodoviários, ferroviarios, fluviais etc.)                                                                                                    | 074A     |
| Direitos autorais, franquias e <i>navalhes</i> pelo uso de marcas e patentes                                                                                                    | 0748     |
| Direitos de transmissão de sons ou imagens ou comissões pagas por repetidoras de<br>sinais às empresas de rádio geradoras dos sons (difusoras do conteúdo original) ou<br>de televisão cedentes das imagens                                                              | 075      |
| PIS/COFINS sobre demais receitas (Códigos 029 a 034)                                                                                                    | 0758     |
| Outros custos e despesas operacionais não inclua despesas financeiras<br>(Cód.079/080), depreciação (Cód.083) provisão para IRPJ e CSLL(Cód.085) e<br>constituição das demais provisões (Cód.086)<br>Lançar aqui, também, as vendas canceladas de exercícios anteriores. | 076      |
| Discrimine os principais valores do <b>Cód.076</b> quando ultrapassar 30% do total <b>(Cód.</b>                                                                                                    | 077)     |
|                                                                                                    |          |
|                                                                                                    |          |
|                                                                                                    |          |
| Total                                                                                                    | 077 0,00 |

22

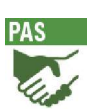

 ✓ Os registros/posições de 154 a 158 equivalem ao capítulo 11 do questionário, "Despesas Financeiras e de Participação no Ano":

| 11 - DESPESAS FINANCEIRAS E DE PARTICIPAÇÕES NO ANO<br>(Não preencher os valores com centavos)                                                            |      | VALORES EM REAIS |
|----------------------------------------------------------------------------------------------------|------|------------------|
| Despesas com arrendamento mercantil financeiro ( Asawigz financeiro) de máquinas, equipamentos e veículos - não inclua o valor do bem registrado no ativo | 078  | 0,00             |
| Despesas financeiras (inclusive <i>lacitaring</i> , taxa de juros de longo prazo, despesas<br>bancárias etc. )                                            | 079  | 0,00             |
| Variações monetárias passivas                                                                                                    | 080  | 0,00             |
| Comissões pagas a administradoras de cartão de crédito                                                                                                    | 080/ | 0,00             |
| Resultado negativo em participações societárias e em sociedades em conta de<br>participação                                                               | 081  | 0,00             |
| Total                                                                                                    | 082  | 0,00             |

 ✓ Os registros/posições de 159 a 162 equivalem ao capítulo 12 "Depreciação, Amortização, Outras Despesas e Constituição das Provisões no Ano":

| (Não preencher os valores com centavos)                                                                                                    | VALORES EM REAIS |
|----------------------------------------------------------------------------------------------------|------------------|
| epreciação e amortização - valores relativos ao ano (não incluir depreciação e<br>mortização acumulada em nenhum código)                                                                                                | 083              |
| utras despesas ( <i>impaiment</i> , prejuízo na alienação de bens do ativo imobilizado,<br>erdas no recebimento de créditos, perdas de estoque etc.)                                                                    | 084              |
| rovisão para IRPJ e CSLL (não inclua constituição de ativo fiscal de IRPJ e CSLL -<br><b>ód. 034</b> ).                                                                                                    | 085              |
| utras provisões constituídas (provisão para contingências, provisão para créditos<br>e liquidação duvidosa, provisão para perdas com estoque etc As reversões de<br>rovisões devem ser informadas no <b>Cód. 034</b> ). | 086              |
| otal                                                                                                    | 087 0.00         |

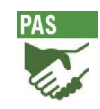

✓ Os registros/posições de 163 a 188 (exceto as posições 175 e 176) equivalem aos capítulos 13 do questionário, "Despesas Financeiras e de Participação no Ano", 13A do questionário "Baixas do Ativo Imobilizado no Ano" e 13B "Ativo Imobilizado":

#### 13 - AQUISIÇÕES (exceto *leasing*), PRODUÇÃO PRÓPRIA E MELHORIAS DO ATIVO IMOBILIZADO NO ANO VALORES EM REAIS

|                                                                            | Aquisições de Terceiros | Produção própria realizada<br>no ativo imobilizado | Melhorias |
|----------------------------------------------------------------------------|-------------------------|----------------------------------------------------|-----------|
| Terrenos                                                                   | 088                     |                                                    | 232       |
| Edificações                                                                | 089                     | 227                                                | 233       |
| Máquinas, equipamentos e instalações<br>(exclusive processamento de dados) | 090                     | 228                                                | 234       |
| Microcomputadores e equipamentos de<br>Telecomunicações                    | A060                    | 229                                                | 235       |
| Meios de transporte                                                        | 091                     |                                                    | 236       |
| Outros (móveis e utensílios etc)                                           | 092                     | 230                                                | 237       |
| Total                                                                      | 093 0,00                | 231 0,00                                           | 238 0,00  |

#### € 13A - BAIXAS DO ATIVO IMOBILIZADO NO ANO

|                                                                         | V/   | LORES I | EM REAIS |
|-------------------------------------------------------------------------|------|---------|----------|
| Terrenos                                                                | 094  |         |          |
| Edificações                                                             | 095  |         |          |
| Máquinas, equipamentos e instalações - exclusive processamento de dados | 096  |         |          |
| Microcomputadores e equipamentos de telecomunicações                    | 096A |         |          |
| Meios de transporte                                                     | 097  |         |          |
| Outros (móveis e utensílios etc.)                                       | 098  |         |          |
| Total                                                                   | 099  |         | 0,00     |

| g∋ 138 - ATIVO IMOBILIZADO |                        |                        |
|----------------------------|------------------------|------------------------|
|                            | VALOR EM REAIS<br>2020 | VALOR EM REAIS<br>2021 |
| Total do Ativo Imobilizado | 2                      | 40                     |

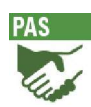

✓ Os registros/posições de 175 a 176 equivalem ao capítulo 12A do questionário, "Resultado do Exercício Após a Provisão para Imposto de Renda e Contribuição Social Sobre o Lucro Líquido"

| 12A - RESULTADO DO EXERCÍCIO APÓS A PROVISÃO PARA IMPOS<br>E CONTRIBUIÇÃO SOCIAL SOBRE O LUCRO LÍQUIDO<br>Preencher se for optante do Lucro Real, Presumido ou Arbitrado | TO DE RENDA      |
|----------------------------------------------------------------------------------------------------|------------------|
| (Não preencher os valores com centavos)                                                                                                    | VALORES EM REAIS |
| Lucro (035) > (048 + 055 + 077 + 082 + 087)                                                                                                    |                  |
| Prejuízo (035) < (048 + 055 + 077 + 082 + 087)                                                                                                    |                  |

 ✓ Os registros/posições de 189 a 242 equivalem ao capítulo 14 do questionário, "Dados de Regionalização de Toda Empresa": PAS

#### 😰 14 - DADOS DE REGIONALIZAÇÃO DE TODA EMPRESA

(Os códigos 127 e 155 devem corresponder aos códigos 020 e 039 a 042, respectivamente)

| Unidades<br>da      | Pessoal Ocupado<br>em 31/12/2020 | Salários, Retiradas e Outras<br>Remunerações no Ano |
|---------------------|----------------------------------|-----------------------------------------------------|
| Federação           | Nº de Pessoas                    | VALORES EM REAIS                                    |
| Região Norte        |                                  |                                                     |
| Rondônia            | 100                              | 128                                                 |
| Acre                | 101                              | 129                                                 |
| Amazonas            | 102                              | 130                                                 |
| Roraima             | 103                              | 131                                                 |
| Pará                | 104                              | 132                                                 |
| Amapá               | 105                              | 133                                                 |
| Tocantins           | 106                              | 134                                                 |
| Região Nordeste     |                                  |                                                     |
| Maranhão            | 107                              | 135                                                 |
| Piauí               | 108                              | 136                                                 |
| Ceará               | 109                              | 137                                                 |
| Rio Grande do Norte | 110                              | 138                                                 |
| Paraíba             | 111                              | 139                                                 |
| Pernambuco          | 112                              | 140                                                 |
| Alagoas             | 113                              | 141                                                 |
| Sergipe             | 114                              | 142                                                 |
| Bahia               | 115                              | 143                                                 |
| Região Sudeste      |                                  |                                                     |
| Minas Gerais        | 116                              | 144                                                 |
| Espírito Santo      | 117                              | 145                                                 |
| Rio de Janeiro      | 118                              | 146                                                 |
| São Paulo           | 119                              | 147                                                 |
| Região Sul          |                                  |                                                     |
| Paraná              | 120                              | 148                                                 |
| Santa Catarina      | 121                              | 149                                                 |
| Rio Grande do Sul   | 122                              | 150                                                 |
| Região Centro-Oesta | 8                                |                                                     |
| Mato Grosso do Sul  | 123                              | 151                                                 |
| Mato Grosso         | 124                              | 152                                                 |
| Goiás               | 125                              | 153                                                 |
| Distrito Federal    | 126                              | 154                                                 |
| Total               | 127 0                            | 155                                                 |

✓ Os registros/posições de 243 a 296 equivalem ao capítulo 15 do questionário, "Dados de Regionalização da Atividade de Serviços":

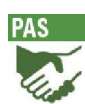

| Unidades<br>da<br>Federação | Unidade Local de<br>Prestação de Serviços<br>c/ Receita Bruta no Ar | Receita Bruta d<br>de Serviços<br>o | le Prestação<br>s no Ano |
|-----------------------------|---------------------------------------------------------------------|-------------------------------------|--------------------------|
|                             | Nª de Unidades Locais                                               | VALORES                             | EM REAIS                 |
| Região Norte                | (                                                                   |                                     |                          |
| Rondônia                    | 156                                                                 | 184                                 |                          |
| Acre                        | 157                                                                 | 185                                 |                          |
| Amazonas                    | 158                                                                 | 186                                 |                          |
| Roraima                     | 159                                                                 | 187                                 |                          |
| Pará                        | 160                                                                 | 188                                 |                          |
| Amapá                       | 161                                                                 | 189                                 |                          |
| Tocantins                   | 162                                                                 | 190                                 |                          |
| Região Nordeste             |                                                                     |                                     |                          |
| Maranhão                    | 163                                                                 | 191                                 |                          |
| Piauí                       | 164                                                                 | 192                                 |                          |
| Ceará                       | 165                                                                 | 193                                 |                          |
| Rio Grande do Norte         | 166                                                                 | 194                                 |                          |
| Paraíba                     | 167                                                                 | 195                                 |                          |
| Pernambuco                  | 168                                                                 | 196                                 |                          |
| Alagoas                     | 169                                                                 | 197                                 |                          |
| Sergipe                     | 170                                                                 | 198                                 |                          |
| Bahia                       | 171                                                                 | 199                                 |                          |
| Região Sudeste              |                                                                     |                                     |                          |
| Minas Gerais                | 172                                                                 | 200                                 |                          |
| Espírito Santo              | 173                                                                 | 201                                 |                          |
| Rio de Janeiro              | 174                                                                 | 202                                 |                          |
| São Paulo                   | 175                                                                 | 203                                 |                          |
| Região Sul                  |                                                                     |                                     |                          |
| Paraná                      | 176                                                                 | 204                                 |                          |
| Santa Catarina              | 177                                                                 | 205                                 |                          |
| Rio Grande do Sul           | 178                                                                 | 206                                 |                          |
| Região Centro-Des           | 170                                                                 | 207                                 |                          |
| Mato Grosso do Sul          | 100                                                                 | 207                                 |                          |
| Mato Grosso                 | 180                                                                 | 208                                 |                          |
| Golàs<br>Di trà El tra      | 181                                                                 | 209                                 |                          |
| Distrito Federal            | 182                                                                 | 210                                 |                          |
| Total                       | 183 0                                                               | 211                                 | 0,00                     |

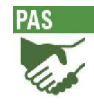

## 7.Anexo - Manual de Importação

| Posição | Descrição                                                                                                    | Тіро | Тіро     | Cód. Variável |
|---------|----------------------------------------------------------------------------------------------------|------|----------|---------------|
| 1       | Raiz CNPJ da Sede                                                                                                    | 8    | Numérico |               |
| 2       | Sufixo Sede                                                                                                    | 4    | Numérico |               |
| 3       | Dígito Verificador da Sede                                                                                                    | 2    | Numérico |               |
| 4       | Razão Social                                                                                                    | 55   | Texto    | 01            |
| 5       | Nome Fantasia                                                                                                    | 55   | Texto    | 02            |
| 6       | Sigla UF (SEDE)                                                                                                    | 2    | Texto    | 12            |
| 7       | Município (Nome do Município da Sede da Empresa)                                                                                             | 45   | Texto    | 13            |
| 8       | Nome do Distrito (SEDE) Esse campo so será habilitado se<br>o município selecionado for "São Paulo", "Brasília" ou<br>"Colônia"              | 45   | Texto    |               |
| 9       | Tipo de Logradouro (SEDE) (rua, avenida, rodovia, etc)                                                                                       | 60   | Texto    |               |
| 10      | Nome do Logradouro (SEDE)                                                                                                    | 52   | Texto    | 03            |
| 11      | Número (SEDE)                                                                                                    | 6    | Texto    | 04            |
| 12      | Complemento (SEDE)                                                                                                    | 15   | Texto    | 05            |
| 13      | Bairro/Distrito/Localidade (SEDE)                                                                                                    | 45   | Texto    | 06            |
| 14      | CEP (SEDE)                                                                                                    | 8    | Numérico | 07            |
| 15      | DDD (SEDE)                                                                                                    | 2    | Numérico | 08            |
| 16      | Telefone (SEDE)                                                                                                    | 9    | Numérico | 09            |
| 17      | Ramal (SEDE)                                                                                                    | 5    | Numérico | 10            |
| 18      | E-mail da empresa                                                                                                    | 50   | Texto    | 14            |
| 19      | Sufixo da Unidade de Coleta                                                                                                    | 4    | Numérico |               |
| 20      | DV da Unidade de Coleta                                                                                                    | 2    | Numérico |               |
| 21      | Sigla UF (UNIDADE DE COLETA)                                                                                                    | 2    | Texto    | 25            |
| 22      | Município (Nome do Município da Unidade de Coleta da<br>Empresa)                                                                             | 45   | Texto    |               |
| 23      | Nome do Distrito (UNIDADE DE COLETA) Esse campo so<br>será habilitado se o município selecionado for "São Paulo",<br>"Brasilia" ou "Colônia" | 45   | Texto    |               |
| 24      | Tipo de Logradouro (UNIDADE DE COLETA) (rua, avenida, rodovia, etc)                                                                          | 60   | Texto    |               |
| 25      | Nome do Logradouro (UNIDADE DE COLETA)                                                                                                    | 52   | Texto    | 16            |
| 26      | Número (UNIDADE DE COLETA)                                                                                                    | 6    | Texto    | 17            |
| 27      | Complemento (UNIDADE DE COLETA)                                                                                                    | 15   | Texto    | 18            |
| 28      | Bairro/Distrito/Localidade (UNIDADE DE COLETA)                                                                                               | 45   | Texto    | 19            |

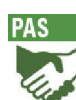

| Posição | Descrição                                                                        | Тіро | Тіро                                                                                                    | Cód. Variável |
|---------|----------------------------------------------------------------------------------|------|----------------------------------------------------------------------------------------------------|---------------|
| 29      | CEP (UNIDADE DE COLETA)                                                          | 8    | Numérico                                                                                                    | 20            |
| 30      | DDD (UNIDADE DE COLETA)                                                          | 2    | Numérico                                                                                                    | 21            |
| 31      | Telefone (UNIDADE DE COLETA)                                                     | 9    | Numérico                                                                                                    | 22            |
| 32      | Ramal (UNIDADE DE COLETA)                                                        | 5    | Numérico                                                                                                    | 23            |
| 33      | Nome (Dados do responsável pelo preenchimento)                                   | 55   | Texto                                                                                                    | 28            |
| 34      | Cargo (Dados do responsável pelo preenchimento)                                  | 55   | Texto                                                                                                    | 29            |
| 35      | DDD (Dados do responsável pelo preenchimento)                                    | 2    | Numérico                                                                                                    | 30            |
| 36      | Telefone (Dados do responsável pelo preenchimento)                               | 9    | Numérico                                                                                                    | 31            |
| 37      | Ramal (Dados do responsável pelo preenchimento)                                  | 5    | Numérico                                                                                                    | 32            |
| 38      | E-mail (Dados do responsável pelo preenchimento)                                 | 50   | Texto                                                                                                    | 27            |
| 39      | 01. Situação Cadastral em 31/12/XX -                                             | 2    | Texto. Sendo:<br>01 - Em operação<br>03 - Paralisada c/ informação de<br>receita<br>04 - Extinta c/ informação de receita                                                                                                    |               |
| 40      | 02. Mudanças Estruturais ou Outras Formas de Ligação<br>entre Empresas           | 2    | Texto - Valor. Sendo:<br>00 - Não houve mudanças - 00<br>01 - Fusão ou cisão total - 01<br>02 - Cisão parcial - 02<br>03 - Incorporação de/por outra(s)<br>empresa(s) - 03<br>06 - Alteração de CNPJ por outros<br>motivos ou outras formas de ligação<br>entre empresas (esclareça em<br>"OBSERVAÇÕES") - 06<br>06A - Compartilhamento ou<br>concentração de custos e despesas<br>(esclareça em "OBSERVAÇÕES") -<br>6A |               |
| 41      | 01 – Mês: 01A. Data da Ocorrência para os ítens 03 e 04 da<br>Situação Cadastral | 2    | Numérico                                                                                                    |               |
| 42      | 02 – Ano: 01A. Data da Ocorrência para os ítens 03 e 04 da<br>Situação Cadastral | 4    | Numérico                                                                                                    |               |
| 43      | 03. Raiz Primeiro CNPJ de Ligação da Empresa                                     | 8    | Numérico                                                                                                    |               |
| 44      | 03. Sufixo Primeiro CNPJ de Ligação da Empresa                                   | 4    | Numérico                                                                                                    |               |
| 45      | 03. Dígito Verificador Primeiro CNPJ de Ligação da Empresa                       | 2    | Numérico                                                                                                    |               |
| 46      | 04 - Principais Atividades Realizadas por Ordem de<br>Participação na Receita    | 255  | Texto                                                                                                    |               |
| 47      | 07 - % da Receita                                                                | 3    | Numérico                                                                                                    |               |
| 48      | 05 - Principais Atividades Realizadas por Ordem de<br>Participação na Receita    | 255  | Texto                                                                                                    |               |
| 49      | 08 - % da Receita                                                                | 3    | Numérico                                                                                                    |               |
| 50      | 06 - Principais Atividades Realizadas por Ordem de<br>Participação na Receita    | 255  | Texto                                                                                                    |               |

PAS

| Posição | Descrição                                                                                              | Тіро | Тіро                                                                                                    | Cód. Variável |
|---------|----------------------------------------------------------------------------------------------------|------|----------------------------------------------------------------------------------------------------|---------------|
| 51      | 09 - % da Receita                                                                                      | 3    | Numérico                                                                                                    |               |
| 52      | 10. Código da CNAE 2.0                                                                                 | 4    | Numérico                                                                                                    |               |
| 53      | 10. Dígito Verificador do Código da CNAE 2.0                                                           | 1    | Numérico                                                                                                    |               |
| 54      | 11. Forma de Tributação Utilizada pela Empresa                                                         | 1    | Numérico, Sendo:<br>1 - Lucro Real<br>2 - Lucro Presumido ou Arbitrado<br>3 - Sistema "Simples Nacional"<br>4 - Imune ou Isenta |               |
| 55      | Site da Empresa                                                                                        | 70   | Texto                                                                                                    | 02A           |
| 56      | O endereço atual da SEDE da empresa é diferente do<br>informado no ano anterior?                       | 1    | Numérico. Sendo:<br>1 – Sim<br>2 – Não<br>3 – Empresa NOVA na Pesquisa )                                                        |               |
| 57      | O endereço atual da UNIDADE DE COLETA é diferente do<br>informado no ano anterior? (1 – Sim / 2 – Não) | 1    | Numérico. Sendo:<br>1 – Sim<br>2 – Não                                                                                          |               |
| 58      | Razão Social anterior                                                                                  | 55   | Texto                                                                                                    |               |
| 59      | Atividade anterior da empresa                                                                          | 66   | Texto                                                                                                    |               |
| 60      | A Razão Social informada é diferente da informada no ano<br>anterior? (1 – Sim / 2 – Não)              | 1    | Numérico. Sendo:<br>1 – Sim<br>2 – Não                                                                                          |               |
| 61      | Motivo da alteração                                                                                    | 200  | Texto                                                                                                    |               |
| 62      | 03. Raiz Segundo CNPJ de Ligação da Empresa                                                            | 8    | Numérico                                                                                                    |               |
| 63      | 03. Sufixo Segundo CNPJ de Ligação da Empresa                                                          | 4    | Numérico                                                                                                    |               |
| 64      | 03. Dígito Verificador Segundo CNPJ de Ligação da<br>Empresa                                           | 2    | Numérico                                                                                                    |               |
| 65      | 03. Raiz Terceiro CNPJ de Ligação da Empresa                                                           | 8    | Numérico                                                                                                    |               |
| 66      | 03. Sufixo Terceiro CNPJ de Ligação da Empresa                                                         | 4    | Numérico                                                                                                    |               |
| 67      | 03. Dígito Verificador Terceiro CNPJ de Ligação da Empresa                                             | 2    | Numérico                                                                                                    |               |
| 68      | Empresa mudou de Atividade nos últimos 3 anos?                                                         | 1    | Numérico. Sendo:<br>1 – Sim<br>2 – Não                                                                                          |               |
| 69      | Desde Quando?                                                                                          | 4    | Numérico                                                                                                    |               |
| 70      | Descrição atividade anterior                                                                           | 255  | Texto                                                                                                    |               |
| 71      | Pessoal Assalariado – Em 31/03                                                                         | 6    | Numérico                                                                                                    | 001           |
| 72      | Pessoal Não Assalariado (Proprietário e sócios com atividade<br>na empresa) – Em 31/03                 | 6    | Numérico                                                                                                    | 002           |
| 73      | Pessoal Não Assalariado (Sócios cooperados (somente para<br>as cooperativas de trabalho)) – Em 31/03   | 6    | Numérico                                                                                                    | 003           |
| 74      | Pessoal Não Assalariado (Membros da Família sem<br>remuneração) – Em 31/03                             | 6    | Numérico                                                                                                    | 004           |
| 75      | Pessoal Assalariado – Em 30/06                                                                         | 6    | Numérico                                                                                                    | 006           |
| 76      | Pessoal Não Assalariado (Proprietário e sócios com atividade<br>na empresa) – Em 30/06                 | 6    | Numérico                                                                                                    | 007           |
| 77      | Pessoal Não Assalariado (Sócios cooperados (somente para as cooperativas de trabalho)) – Em 30/06      | 6    | Numérico                                                                                                    | 008           |
| 78      | Pessoal Não Assalariado (Membros da Família sem<br>remuneração) – Em 30/06                             | 6    | Numérico                                                                                                    | 009           |

| PAS |  |
|-----|--|
|     |  |
| 41  |  |

|         |                                                                                                    |      |          | ~             |
|---------|----------------------------------------------------------------------------------------------------|------|----------|---------------|
| Posição | Descrição                                                                                                    | Тіро | Тіро     | Cód. Variável |
| 79      | Pessoal Assalariado – Em 30/09                                                                                                    | 6    | Numérico | 011           |
| 80      | Pessoal Não Assalariado (Proprietário e sócios com atividade<br>na empresa) – Em 30/09                                                                                                    | 6    | Numérico | 012           |
| 81      | Pessoal Não Assalariado (Sócios cooperados (somente para<br>as cooperativas de trabalho)) – Em 30/09                                                                                                    | 6    | Numérico | 013           |
| 82      | Pessoal Não Assalariado (Membros da Família sem<br>remuneração) – Em 30/09                                                                                                    | 6    | Numérico | 014           |
| 83      | Pessoal Assalariado – Em 31/12                                                                                                    | 6    | Numérico | 016           |
| 84      | Pessoal Não Assalariado (Proprietário e sócios com atividade<br>na empresa) – Em 31/12                                                                                                    | 6    | Numérico | 017           |
| 85      | Pessoal Não Assalariado (Sócios cooperados (somente para<br>as cooperativas de trabalho)) – Em 31/12                                                                                                    | 6    | Numérico | 018           |
| 86      | Pessoal Não Assalariado (Membros da Família sem<br>remuneração) – Em 31/12                                                                                                    | 6    | Numérico | 019           |
| 87      | Prestação de serviços (vide Relação de Atividades em anexo)<br>- não inclua serviços de natureza industrial (Cód.024) e<br>serviços especializados para construção (Cód.025) - vide<br>instruções de preenchimento - (Receita Bruta)           | 12   | Numérico | 021           |
| 88      | Edição, edição e impressão de jornais, livros, revistas,<br>cadastros, listas e outros produtos gráficos - inclusive a<br>venda dos produtos dessas atividades. Não incluir quando só<br>impressão desses produtos (Cód.024) - (Receita Bruta) | 12   | Numérico | 021A          |
| 89      | Venda e aluguel de imóveis próprios (específico para<br>empresas de CNAE 6810) — inclusive terrenos e<br>loteamento                                                                                                    | 12   | Numérico | 022           |
| 90      | Revenda de mercadorias - vide instruções de preenchimento<br>(não inclua receitas referentes a lanchonetes, bares,<br>restaurantes e similares, estes valores devem ser incluídos<br>no Código 021 - (Receita Bruta)                           | 12   | Numérico | 023           |
| 91      | Venda de produtos de tabricação propria e serviços<br>industriais - inclusive manutenção de máquinas e<br>equipamentos de usos industriais, comerciais, bosnitalaras e                                                                         | 12   | Numérico | 024           |
| 92      | Outras atividades (agropecuária, instalações e manutenção<br>elétricas ou hidráulicas, etc.) - (Receita Bruta)                                                                                                    | 12   | Numérico | 025           |
| 93      | PIS/PASEP (-) - Deduções                                                                                                    | 12   | Numérico | 026           |
| 94      | Vendas canceladas, abatimentos e descontos<br>incondicionais, ICMS, ISS, SIMPLES NACIONAL, IPI,<br>CONFINS (-) – lançar neste código somente as vendas<br>canceladas no exercício corrente; caso contrário, vá para o<br>Código 076            | 12   | Numérico | 027           |
| 95      | Aluguel de imóveis (empresas de CNAE 6810, cuja<br>principal atividade é o aluguel de imóveis próprios,<br>devem preencher o Cód.022), máquinas e                                                                                              | 12   | Numérico | 029           |
| 96      | Subvenções, dotações orçamentárias recebidas de governos,<br>transferências de recursos e transferências financeiras para<br>empresas públicas - Demais Receitas                                                                               | 12   | Numérico | 030           |
| 97      | Receitas financeiras e variações monetárias ativas (juros, descontos obtidos, etc.) - Demais Receitas                                                                                                    | 12   | Numérico | 031           |
| 98      | Resultado positivo em participações societárias e em<br>sociedades em conta de participação - Demais Receitas                                                                                                    | 12   | Numérico | 032           |
| 99      | Demais receitas operacionais (recuperação de despesas,<br>etc.) - Demais Receitas                                                                                                    | 12   | Numérico | 033           |
| 100     | Outras receitas – lucro de alienação de bens do ativo<br>imobilizado, lucro na alienação de participação<br>societária, constituição de ativo fiscal de IRPJ e CSLL,<br>reverção do proviçãos etc.                                             | 12   | Numérico | 034           |

| Posição | Descrição                                                                                                    | Тіро | Тіро     | Cód. Variável |
|---------|----------------------------------------------------------------------------------------------------|------|----------|---------------|
| 101     | Receita Líquida Ano Anterior - (Este campo é preenchido de<br>forma automática pelo sistema, somente para quem optou<br>em recuperar dados do questionário do ano anterior gravado<br>em seu computador)                                                                                                    | 12   | Numérico | 035A          |
| 102     | ORIGEM DA RECEITA LÍQUIDA NO ANO: Mercado Interno<br>(Percentual)                                                                                                    | 3    | Numérico | 036           |
| 103     | ORIGEM DA RECEITA LÍQUIDA NO ANO: Mercado Externo -<br>Exportação de mercadorias (Percentual)                                                                                                    | 3    | Numérico | 037           |
| 104     | ORIGEM DA RECEITA LÍQUIDA NO ANO: Mercado Externo<br>– Exportação de serviços (1) (Percentual)                                                                                                    | 3    | Numérico | 038           |
| 105     | Salários e outras remunerações (inclusive 13º salário, férias,<br>horas extras, etc.) - não incluir bolsa paga a estagiários<br>(Cód.076)                                                                                                    | 12   | Numérico | 039           |
| 106     | Participação nos lucros (somente a parte distribuída aos<br>empregados) e honorários da diretoria                                                                                                    | 12   | Numérico | 040           |
| 107     | Remuneração dos sócios cooperados (somente para as<br>cooperativas de trabalho)                                                                                                    | 12   | Numérico | 041           |
| 108     | Retiradas pró-labore do proprietário e dos sócios (vide<br>instruções)                                                                                                    | 12   | Numérico | 042           |
| 109     | Contribuições para a Previdência Social (parte da empresa,<br>ou seja, não inclua a contribuição descontada dos salários<br>dos empregados, nem os recolhimentos dos autônomos)                                                                                                    | 12   | Numérico | 043           |
| 110     | FGTS (se tiver empregados e não preencher, justificar em<br>OBSERVAÇÕES) - não incluir os 50% do FGTS pagos por<br>motivo de dispensa (Cód,046)                                                                                                    | 12   | Numérico | 044           |
| 111     | Contribuições para a previdência privada (parte da empresa,<br>ou seja, não inclua a contribuição descontada dos salários<br>dos empregados)                                                                                                    | 12   | Numérico | 045           |
| 112     | Indenizações trabalhistas, rescisões contratuais e por<br>dispensa incentivada - Inclusive os 50% do FGTS                                                                                                    | 12   | Numérico | 046           |
| 113     | Beneficios concedidos aos empregados (transporte,<br>alimentação, auxílio-educação, planos de saúde, auxílio-<br>doença, seguro de vida em grupo, treinamento etc.)                                                                                                    | 12   | Numérico | 047           |
| 114     | PIS sobre folha de pagamento                                                                                                    | 12   | Numérico | 047A          |
| 115     | Materiais de utilização direta e outros materiais de reposição<br>utilizados na prestação de serviços, etc. Exemplos:<br>- Alojamento e alimentação - gêneros alimentícios, bebidas, etc.<br>- Transportes - pneus, câmaras de ar, etc.<br>- Atividades de informática - formulários de impressão, CD-ROM,<br>etc.<br>Não incluir os custos com matéria prima e outros materiais<br>consumidos na atividade de edição, impressão de livros, jornais e<br>revistas, cadastros, listas e outros produtos gráficos, etc (informar<br>no Código 052) | 12   | Numérico | 049           |
| 116     | Custos com serviços industriais prestados por terceiros (pessoas físicas ou jurídicas)                                                                                                    | 12   | Numérico | 049A          |
| 117     | Custo das mercadorias revendidas - não inclua os custos de<br>gêneros alimentícios e bebidas em lanchonetes, bares,<br>restaurantes e similares, estes valores devem ser incluídos<br>no Código 049                                                                                                    | 12   | Numérico | 050           |
| 118     | Combustíveis e lubrificantes consumidos de forma geral<br>(veículos, geradores, caldeiras, empilhadeiras, atividades<br>administrativas, etc.                                                                                                    | 12   | Numérico | 051           |
| 119     | Matérias-primas para fabricação própria (no caso de exercer<br>também atividade industrial) - inclusive atividade de edição e<br>impressão de livros, jornais, revistas, cadastros, listas e<br>outros produtos gráficos, etc.                                                                                                    | 12   | Numérico | 052           |
| 120     | Custo de venda de imóveis próprios (específico para empresas de CNAE 6810).                                                                                                    | 12   | Numérico | 053           |

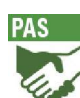

| Posição | Descrição                                                                                                    | Тіро | Тіро     | Cód. Variável |
|---------|----------------------------------------------------------------------------------------------------|------|----------|---------------|
| 121     | Custo de programação das empresas de TV por assinatura<br>(programadoras e operadoras) - não incluir despesas com TV<br>por assinatura em outras atividades: bares, restaurantes,<br>hotéis, casa de shows (informar no Cód.076), etc                                                                             | 12   | Numérico | 054           |
| 122     | Aluguel/locação de filmes na ativ. cinematográfica - inclusive<br>participação do distribuidor na bilheteria                                                                                                    | 12   | Numérico | 054A          |
| 123     | Aluguéis de imóveis (inclusive taxa de condomínios)                                                                                                    | 12   | Numérico | 056           |
| 124     | Aluguéis, locação de máquinas, equipamentos e veículos<br>(inclusive afretamento de embarcações a casco nu e de<br>aeronaves sem pilotos) - não inclua despesas com<br>arrendamento mercantil (leasing financeiro- Cód.078) e<br>afretamento de embarcações por tempo ou por espaço<br>(Cód.063)                  | 12   | Numérico | 056A          |
| 125     | Publicidade e propaganda - inclusive marketing (feiras,<br>eventos, promoção de vendas e material promocional) e<br>bonificações pagas por empresas de rádio e televisão às<br>agências de publicidade                                                                                                    | 12   | Numérico | 057           |
| 126     | Comissões pagas a terceiros (representantes comerciais,<br>agências de viagem, agenciadores de cargas, corretores,<br>etc.) - vide instrucões de preenchimento                                                                                                    | 12   | Numérico | 058           |
| 127     | Serviços prestados por profissionais liberais ou autônomos<br>(pessoas físicas) - inclusive carreteiros, despachantes, etc.                                                                                                    | 12   | Numérico | 059           |
| 128     | Serviços técnico-profissionais (serviços jurídicos,<br>contabilidade, auditoria, consultoria, informática, arquitetura e<br>engenharia, copiagem/cópia de filmes, pesquisa de mercado,<br>call center, etc.) - Serviços prestados por empresas<br>(pessoas iurídicas)                                             | 12   | Numérico | 060           |
| 129     | Vigilância, segurança e transporte de valores - Serviços<br>prestados por empresas (pessoas jurídicas)                                                                                                    | 12   | Numérico | 061           |
| 130     | Interconexão (uso de rede de telefonia de outras empresas<br>ou backbone de internet) - Serviços prestados por empresas<br>(pessoas jurídicas)                                                                                                    | 12   | Numérico | 062           |
| 131     | Fretes e carretos (não inclua os fretes sobre as compras),<br>afretamento de aeronaves com pilotos e de embarcações por<br>tempo ou por viagem e aluguel de espaços em embarcações -<br>inclusive contratação de empresas de transportes                                                                          | 12   | Numérico | 063           |
| 132     | Mão de obra contratada temporariamente junto a empresas<br>locadoras de mão de obra (vide instruções) - Serviços<br>prestados por empresas (pessoas jurídicas)                                                                                                    | 12   | Numérico | 064           |
| 133     | Manutenção e reparação de imóveis, instalações, máquinas,<br>equipamentos e veículos em geral (aeronaves, ônibus,<br>caminhões, frota de locadora, embarcações, etc.) - não<br>incluir quando usado na prestação de serviços para terceiros<br>(Cód.049) - Serviços prestados por empresas (pessoas<br>jurídicas) | 12   | Numérico | 065           |
| 134     | Outros serviços prestados por empresas (limpeza, zeladoria,<br>portaria, dedetização, cobranças, organização de feiras e<br>congressos, etc.) - não incluir serviços industriais (Cód.049A)<br>- Serviços prestados por empresas (pessoas jurídicas)                                                              | 12   | Numérico | 066           |
| 135     | Armazenamento, carga e descarga e utilização de terminais<br>(despesas portuárias - inclusive taxa de atracação, serviços<br>de rebocadores e de praticagem - despesas aeroportuárias e<br>rodoviárias, etc). Não inclua pedágio (Cód.068) e<br>combustíveis (Cód.051)                                            | 12   | Numérico | 067           |
| 136     | Pedágio                                                                                                    | 12   | Numérico | 068           |
| 137     | Impostos e taxas (IPTU, IPVA, IOF, alvarás etc.) - não inclua<br>os impostos incidentes sobre o faturamento ICMS, ISS,<br>COFINS, IPI, SIMPLES NACIONAL - (Cód. 027) e PIS (Cód.<br>026)                                                                                                    | 12   | Numérico | 069           |

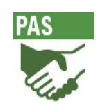

| Posição | Descrição                                                                                                    | Тіро | Тіро     | Cód. Variável |
|---------|----------------------------------------------------------------------------------------------------|------|----------|---------------|
| 138     | Serviços de comunicação (correio, fax, telefone e internet)                                                                                                    | 12   | Numérico | 070           |
| 139     | Energia elétrica, gás, água e esgoto                                                                                                    | 12   | Numérico | 071           |
| 140     | Prêmios de seguros (imóveis, veículos, mercadorias em<br>estoque, passageiros, cargas, etc.)                                                                                                    | 12   | Numérico | 072           |
| 141     | Viagens e representações (inclusive diárias e estadias)                                                                                                    | 12   | Numérico | 073           |
| 142     | Material de expediente, de uso, de consumo, de escritório e<br>de limpeza - não incluir quando usado na prestação de<br>serviços para terceiros (Cód.049)                                                                                                    | 12   | Numérico | 074           |
| 143     | Arrendamento, direito de uso e custo da concessão (Portos,<br>rodovias, ferrovias, terminais rodoviários, ferroviarios, fluviais,<br>etc.)                                                                                                    | 12   | Numérico | 074A          |
| 144     | Direitos autorais, franquias e royaltes pelo uso de marcas e patentes                                                                                                    | 12   | Numérico | 074B          |
| 145     | Direitos de transmissão de sons ou imagens ou comissões<br>pagas por repetidoras de sinais às empresas de rádio<br>garadoras dos sons (difusoras do contel/do original) ou de                                                                                                    | 12   | Numérico | 075           |
| 146     | PIS/COFINS sobre demais receitas (códigos 029 a 034)                                                                                                    | 12   | Numérico | 075B          |
| 147     | Outros custos e despesas operacionais (não inclua<br>despesas financeiras (Cód.079/080), depreciação (Cód.083),<br>provisão para IRPJ e CSLL (Cód.085), pagamento de IRPJ e<br>CSLL (Cód.085) e constituição das demais provisões<br>(Cód.086)). Lançar aqui, também, as vendas canceladas de<br>exercícios anteriores. | 12   | Numérico | 076           |
| 148     | Discrimine os principais valores do Cód.076 quando<br>ultrapassar 30% do total (Cód. 077) – Descrição 1                                                                                                    | 50   | Texto    | 076A1         |
| 149     | Discrimine os principais valores do Cód.076 quando<br>ultrapassar 30% do total (Cód. 077) – Valor 1                                                                                                    | 12   | Numérico | 076B1         |
| 150     | Discrimine os principais valores do Cód.076 quando<br>ultrapassar 30% do total (Cód. 077) – Descrição 2                                                                                                    | 50   | Texto    | 076A2         |
| 151     | Discrimine os principais valores do Cód.076 quando<br>ultrapassar 30% do total (Cód. 077) – Valor 2                                                                                                    | 12   | Numérico | 076B2         |
| 152     | Discrimine os principais valores do Cód.076 quando<br>ultrapassar 30% do total (Cód. 077) – Descrição 3                                                                                                    | 50   | Texto    | 076A3         |
| 153     | Discrimine os principais valores do Cód.076 quando<br>ultrapassar 30% do total (Cód. 077) – Valor 3                                                                                                    | 12   | Numérico | 076B3         |
| 154     | Despesas com arrendamento mercantil (leasing) de<br>máquinas, equipamentos e veículos                                                                                                    | 12   | Numérico | 078           |
| 155     | Despesas financeiras (inclusive factoring, taxa de juros de<br>longo prazo, despesas bancárias, etc. )                                                                                                    | 12   | Numérico | 079           |
| 156     | Variações monetárias passivas                                                                                                    | 12   | Numérico | 080           |
| 157     | Comissões pagas a administradoras de cartão de crédito                                                                                                    | 12   | Numérico | 080A          |
| 158     | Resultado negativo em participações societárias e em<br>sociedades em conta de participação                                                                                                    | 12   | Numérico | 081           |
| 159     | Depreciação e amortização - valores relativos ao ano (não<br>incluir depreciação e amortização acumulada em nenhum<br>código)                                                                                                    | 12   | Numérico | 083           |
| 160     | Outras despesas – impairment, prejuízo na alienação de<br>bens do ativo imobilizado, etc.                                                                                                    | 12   | Numérico | 084           |
| 161     | Provisão para IRPJ e CSLL (não inclua constituição de ativo fiscal de IRPJ e CSLL – Cód. 034)                                                                                                    | 12   | Numérico | 085           |
| 162     | Outras provisões constituídas (provisão para contingências,<br>provisão para créditos de liquidação duvidosa, provisão para<br>perdas com estoque etc As reversões de provisões devem<br>ser informadas no Cód. 034).                                                                                                   | 12   | Numérico | 086           |
| 163     | Terrenos - Aquisições de Terceiros                                                                                                    | 12   | Numérico | 088           |

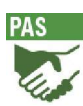

| Posição | Descrição                                                                                                    | Тіро | Тіро     | Cód. Variável |
|---------|----------------------------------------------------------------------------------------------------|------|----------|---------------|
| 164     | Edificações - Aquisições de Terceiros                                                                                                    | 12   | Numérico | 089           |
| 165     | Máquinas, equipamentos e instalações (exclusive<br>processamento de dados) - Aquisições de Terceiros                                                                    | 12   | Numérico | 090           |
| 166     | Microcomputadores e equipamentos de Telecomunicações -<br>Aquisições de Terceiros                                                                                       | 12   | Numérico | 090A          |
| 167     | Meios de transporte - Aquisições de Terceiros                                                                                                    | 12   | Numérico | 091           |
| 168     | Outros (móveis e utensílios etc) - Aquisições de Terceiros                                                                                                    | 12   | Numérico | 092           |
| 169     | Terrenos                                                                                                    | 12   | Numérico | 094           |
| 170     | Edificações                                                                                                    | 12   | Numérico | 095           |
| 171     | Máquinas, equipamentos e instalações (exclusive<br>processamento de dados)                                                                                              | 12   | Numérico | 096           |
| 172     | Microcomputadores e equipamentos de Telecomunicações                                                                                                    | 12   | Numérico | 096A          |
| 173     | Meios de transporte                                                                                                    | 12   | Numérico | 097           |
| 174     | Outros (móveis e utensílios etc) - Aquisições de Terceiros                                                                                                    | 12   | Numérico | 098           |
| 175     | Lucro (035) > (048 + 055 + 077 + 082 + 087) : 12A -<br>RESULTADO DO EXERCÍCIO APÓS A PROVISÃO PARA<br>IMPOSTO DE RENDA E CONTRIBUIÇÃO SOCIAL SOBRE<br>O LUCRO LÍQUIDO   | 12   | Numérico | 212           |
| 176     | Prejuízo (035) < (048 + 055 + 077 + 082 + 087): 12A -<br>RESULTADO DO EXERCÍCIO APÓS A PROVISÃO PARA<br>IMPOSTO DE RENDA E CONTRIBUIÇÃO SOCIAL SOBRE<br>O LUCRO LÍQUIDO | 12   | Numérico | 213           |
| 177     | Edificações - Produção própria realizada no ativo imobilizado                                                                                                    | 12   | Numérico | 227           |
| 178     | Máquinas, equipamentos e instalações (exclusive<br>processamento de dados) - Produção própria realizada no<br>ativo imobilizado                                         | 12   | Numérico | 228           |
| 179     | Microcomputadores e equipamentos de Telecomunicações -<br>Produção própria realizada no ativo imobilizado                                                               | 12   | Numérico | 229           |
| 180     | Outros (móveis e utensílios etc) – Produção própria realizada<br>no ativo imobilizado                                                                                   | 12   | Numérico | 230           |
| 181     | Terrenos - Melhorias                                                                                                    | 12   | Numérico | 232           |
| 182     | Edificações - Melhorias                                                                                                    | 12   | Numérico | 233           |
| 183     | Máquinas, equipamentos e instalações (exclusive<br>processamento de dados) - Melhorias                                                                                  | 12   | Numérico | 234           |
| 184     | Microcomputadores e equipamentos de Telecomunicações -<br>Melhorias                                                                                                    | 12   | Numérico | 235           |
| 185     | Meios de transporte – Melhorias                                                                                                    | 12   | Numérico | 236           |
| 186     | Outros (móveis e utensílios etc) - Melhorias                                                                                                    | 12   | Numérico | 237           |
| 187     | Total do Ativo Imobilizado – Ano Anterior                                                                                                    | 12   | Numérico | 239           |
| 188     | Total do Ativo Imobilizado – Ano Atual                                                                                                    | 12   | Numérico | 240           |
| 189     | Rondônia - (Pessoal Ocupado em 31/12/XXXX)                                                                                                    | 6    | Numérico | 100           |
| 190     | Acre - (Pessoal Ocupado em 31/12/XXXX)                                                                                                    | 6    | Numérico | 101           |
| 191     | Amazonas - (Pessoal Ocupado em 31/12/XXXX)                                                                                                    | 6    | Numérico | 102           |
| 192     | Roraima - (Pessoal Ocupado em 31/12/XXXX)                                                                                                    | 6    | Numérico | 103           |

| Posição | Descrição                                                                            | Тіро | Тіро     | Cód. Variável |
|---------|--------------------------------------------------------------------------------------|------|----------|---------------|
| 193     | Pará - (Pessoal Ocupado em 31/12/XXXX)                                               | 6    | Numérico | 104           |
| 194     | Amapá - (Pessoal Ocupado em 31/12/XXXX)                                              | 6    | Numérico | 105           |
| 195     | Tocantins - (Pessoal Ocupado em 31/12/XXXX)                                          | 6    | Numérico | 106           |
| 196     | Maranhão - (Pessoal Ocupado em 31/12/XXXX)                                           | 6    | Numérico | 107           |
| 197     | Piauí - (Pessoal Ocupado em 31/12/XXXX)                                              | 6    | Numérico | 108           |
| 198     | Ceará - (Pessoal Ocupado em 31/12/XXXX)                                              | 6    | Numérico | 109           |
| 199     | Rio Grande do Norte - (Pessoal Ocupado em 31/12/XXXX)                                | 6    | Numérico | 110           |
| 200     | Paraíba - (Pessoal Ocupado em 31/12/XXXX)                                            | 6    | Numérico | 111           |
| 201     | Pernambuco - (Pessoal Ocupado em 31/12/XXX)                                          | 6    | Numérico | 112           |
| 202     | Alagoas - (Pessoal Ocupado em 31/12/XXXX)                                            | 6    | Numérico | 113           |
| 203     | Sergipe - (Pessoal Ocupado em 31/12/XXXX)                                            | 6    | Numérico | 114           |
| 204     | Bahia - (Pessoal Ocupado em 31/12/XXXX)                                              | 6    | Numérico | 115           |
| 205     | Minas Gerais - (Pessoal Ocupado em 31/12/XXXX)                                       | 6    | Numérico | 116           |
| 206     | Espírito Santo - (Pessoal Ocupado em 31/12/XXXX)                                     | 6    | Numérico | 117           |
| 207     | Rio de Janeiro - (Pessoal Ocupado em 31/12/XXXX)                                     | 6    | Numérico | 118           |
| 208     | São Paulo - (Pessoal Ocupado em 31/12/XXXX)                                          | 6    | Numérico | 119           |
| 209     | Paraná - (Pessoal Ocupado em 31/12/XXXX)                                             | 6    | Numérico | 120           |
| 210     | Santa Catarina - (Pessoal Ocupado em 31/12/XXXX)                                     | 6    | Numérico | 121           |
| 211     | Rio Grande do Sul - (Pessoal Ocupado em 31/12/XXXX)                                  | 6    | Numérico | 122           |
| 212     | Mato Grosso do Sul - (Pessoal Ocupado em 31/12/XXXX)                                 | 6    | Numérico | 123           |
| 213     | Mato Grosso - (Pessoal Ocupado em 31/12/XXXX)                                        | 6    | Numérico | 124           |
| 214     | Goiás - (Pessoal Ocupado em 31/12/XXXX)                                              | 6    | Numérico | 125           |
| 215     | Distrito Federal - (Pessoal Ocupado em 31/12/XXXX)                                   | 6    | Numérico | 126           |
| 216     | Rondônia - (Salários, Retiradas e Outras Remunerações no<br>Ano - Valores em Reais)  | 12   | Numérico | 128           |
| 217     | Acre - (Salários, Retiradas e Outras Remunerações no Ano -<br>Valores em Reais)      | 12   | Numérico | 129           |
| 218     | Amazonas - (Salários, Retiradas e Outras Remunerações no<br>Ano - Valores em Reais)  | 12   | Numérico | 130           |
| 219     | Roraima - (Salários, Retiradas e Outras Remunerações no<br>Ano - Valores em Reais)   | 12   | Numérico | 131           |
| 220     | Pará - (Salários, Retiradas e Outras Remunerações no Ano -<br>Valores em Reais)      | 12   | Numérico | 132           |
| 221     | Amapá - (Salários, Retiradas e Outras Remunerações no<br>Ano - Valores em Reais)     | 12   | Numérico | 133           |
| 222     | Tocantins - (Salários, Retiradas e Outras Remunerações no<br>Ano - Valores em Reais) | 12   | Numérico | 134           |
| 223     | Maranhão - (Salários, Retiradas e Outras Remunerações no<br>Ano - Valores em Reais)  | 12   | Numérico | 135           |

36

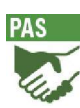

| Posição | Descrição                                                                                                    | Тіро | Тіро     | Cód. Variável |
|---------|----------------------------------------------------------------------------------------------------|------|----------|---------------|
| 224     | Piauí - (Salários, Retiradas e Outras Remunerações no Ano -<br>Valores em Reais)                                  | 12   | Numérico | 136           |
| 225     | Ceará - (Salários, Retiradas e Outras Remunerações no Ano -<br>Valores em Reais)                                  | 12   | Numérico | 137           |
| 226     | Rio Grande do Norte - (Salários, Retiradas e Outras<br>Remunerações no Ano - Valores em Reais)                    | 12   | Numérico | 138           |
| 227     | Paraíba - (Salários, Retiradas e Outras Remunerações no<br>Ano - Valores em Reais)                                | 12   | Numérico | 139           |
| 228     | Pernambuco - (Salários, Retiradas e Outras Remunerações<br>no Ano - Valores em Reais)                             | 12   | Numérico | 140           |
| 229     | Alagoas - (Salários, Retiradas e Outras Remunerações no<br>Ano - Valores em Reais)                                | 12   | Numérico | 141           |
| 230     | Sergipe - (Salários, Retiradas e Outras Remunerações no<br>Ano - Valores em Reais)                                | 12   | Numérico | 142           |
| 231     | Bahia - (Salários, Retiradas e Outras Remunerações no Ano -<br>Valores em Reais)                                  | 12   | Numérico | 143           |
| 232     | Minas Gerais - (Salários, Retiradas e Outras Remunerações<br>no Ano - Valores em Reais)                           | 12   | Numérico | 144           |
| 233     | Espírito Santo - (Salários, Retiradas e Outras Remunerações<br>no Ano - Valores em Reais)                         | 12   | Numérico | 145           |
| 234     | Rio de Janeiro - (Salários, Retiradas e Outras Remunerações<br>no Ano - Valores em Reais)                         | 12   | Numérico | 146           |
| 235     | São Paulo - (Salários, Retiradas e Outras Remunerações no<br>Ano - Valores em Reais)                              | 12   | Numérico | 147           |
| 236     | Paraná - (Salários, Retiradas e Outras Remunerações no<br>Ano - Valores em Reais)                                 | 12   | Numérico | 148           |
| 237     | Santa Catarina - (Salários, Retiradas e Outras<br>Remunerações no Ano - Valores em Reais)                         | 12   | Numérico | 149           |
| 238     | Rio Grande do Sul - (Salários, Retiradas e Outras<br>Remunerações no Ano - Valores em Reais)                      | 12   | Numérico | 150           |
| 239     | Mato Grosso do Sul - (Salários, Retiradas e Outras<br>Remunerações no Ano - Valores em Reais)                     | 12   | Numérico | 151           |
| 240     | Mato Grosso - (Salários, Retiradas e Outras Remunerações<br>no Ano - Valores em Reais)                            | 12   | Numérico | 152           |
| 241     | Goiás - (Salários, Retiradas e Outras Remunerações no Ano -<br>Valores em Reais)                                  | 12   | Numérico | 153           |
| 242     | Distrito Federal - (Salários, Retiradas e Outras<br>Remunerações no Ano - Valores em Reais)                       | 12   | Numérico | 154           |
| 243     | Rondônia - (Unidade Local de Prestação de Serviços c/<br>Receita Bruta no Ano (№ de Unidades Locais))             | 12   | Numérico | 156           |
| 244     | Acre - (Unidade Local de Prestação de Serviços c/ Receita<br>Bruta no Ano (Nº de Unidades Locais))                | 12   | Numérico | 157           |
| 245     | Amazonas - (Unidade Local de Prestação de Serviços c/<br>Receita Bruta no Ano (№ de Unidades Locais))             | 12   | Numérico | 158           |
| 246     | Roraima - (Unidade Local de Prestação de Serviços c/<br>Receita Bruta no Ano (№ de Unidades Locais))              | 12   | Numérico | 159           |
| 247     | Pará - (Unidade Local de Prestação de Serviços c/ Receita<br>Bruta no Ano (Nº de Unidades Locais))                | 12   | Numérico | 160           |
| 248     | Amapá - (Unidade Local de Prestação de Serviços c/ Receita<br>Bruta no Ano (Nº de Unidades Locais))               | 12   | Numérico | 161           |
| 249     | Tocantins - (Unidade Local de Prestação de Serviços c/<br>Receita Bruta no Ano (№ de Unidades Locais))            | 12   | Numérico | 162           |
| 250     | Maranhão - (Unidade Local de Prestação de Serviços c/<br>Receita Bruta no Ano (№ de Unidades Locais))             | 12   | Numérico | 163           |
| 251     | Piauí - (Unidade Local de Prestação de Serviços c/ Receita<br>Bruta no Ano (Nº de Unidades Locais))               | 12   | Numérico | 164           |
| 252     | Ceará - (Unidade Local de Prestação de Serviços c/ Receita<br>Bruta no Ano (Nº de Unidades Locais))               | 12   | Numérico | 165           |
| 253     | Rio Grande do Norte - (Unidade Local de Prestação de<br>Serviços c/ Receita Bruta no Ano (Nº de Unidades Locais)) | 12   | Numérico | 166           |
| 254     | Paraíba - (Unidade Local de Prestação de Serviços c/<br>Receita Bruta no Ano (Nº de Unidades Locais))             | 12   | Numérico | 167           |

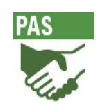

| Posição | Descrição                                                                                                    | Тіро | Тіро     | Cód. Variável |
|---------|----------------------------------------------------------------------------------------------------|------|----------|---------------|
| 255     | Pernambuco - (Unidade Local de Prestação de Serviços c/<br>Receita Bruta no Ano (Nº de Unidades Locais))         | 12   | Numérico | 168           |
| 256     | Alagoas - (Unidade Local de Prestação de Serviços c/<br>Receita Bruta no Ano (№ de Unidades Locais))             | 12   | Numérico | 169           |
| 257     | Sergipe - (Unidade Local de Prestação de Serviços c/<br>Receita Bruta no Ano (№ de Unidades Locais))             | 12   | Numérico | 170           |
| 258     | Bahia - (Unidade Local de Prestação de Serviços c/ Receita<br>Bruta no Ano (№ de Unidades Locais))               | 12   | Numérico | 171           |
| 259     | Minas Gerais - (Unidade Local de Prestação de Serviços c/<br>Receita Bruta no Ano (№ de Unidades Locais))        | 12   | Numérico | 172           |
| 260     | Espírito Santo - (Unidade Local de Prestação de Serviços c/<br>Receita Bruta no Ano (Nº de Unidades Locais))     | 12   | Numérico | 173           |
| 261     | Rio de Janeiro - (Unidade Local de Prestação de Serviços c/<br>Receita Bruta no Ano (Nº de Unidades Locais))     | 12   | Numérico | 174           |
| 262     | São Paulo - (Unidade Local de Prestação de Serviços c/<br>Receita Bruta no Ano (Nº de Unidades Locais))          | 12   | Numérico | 175           |
| 263     | Paraná - (Unidade Local de Prestação de Serviços c/ Receita<br>Bruta no Ano (№ de Unidades Locais))              | 12   | Numérico | 176           |
| 264     | Santa Catarina - (Unidade Local de Prestação de Serviços c/<br>Receita Bruta no Ano (Nº de Unidades Locais))     | 12   | Numérico | 177           |
| 265     | Rio Grande do Sul - (Unidade Local de Prestação de Serviços<br>c/ Receita Bruta no Ano (Nº de Unidades Locais))  | 12   | Numérico | 178           |
| 266     | Mato Grosso do Sul - (Unidade Local de Prestação de<br>Serviços c/ Receita Bruta no Ano (Nº de Unidades Locais)) | 12   | Numérico | 179           |
| 267     | Mato Grosso - (Unidade Local de Prestação de Serviços c/<br>Receita Bruta no Ano (Nº de Unidades Locais))        | 12   | Numérico | 180           |
| 268     | Goiás - (Unidade Local de Prestação de Serviços c/ Receita<br>Bruta no Ano (Nº de Unidades Locais))              | 12   | Numérico | 181           |
| 269     | Distrito Federal - (Unidade Local de Prestação de Serviços c/<br>Receita Bruta no Ano (Nº de Unidades Locais))   | 12   | Numérico | 182           |
| 270     | Rondônia - (Receita Bruta de Prestação de Serviços no Ano<br>(Valores em Reais))                                 | 12   | Numérico | 184           |
| 271     | Acre - (Receita Bruta de Prestação de Serviços no Ano<br>(Valores em Reais))                                     | 12   | Numérico | 185           |
| 272     | Amazonas - (Receita Bruta de Prestação de Serviços no Ano<br>(Valores em Reais))                                 | 12   | Numérico | 186           |
| 273     | Roraima - (Receita Bruta de Prestação de Serviços no Ano<br>(Valores em Reais))                                  | 12   | Numérico | 187           |
| 274     | Pará - (Receita Bruta de Prestação de Serviços no Ano<br>(Valores em Reais))                                     | 12   | Numérico | 188           |
| 275     | Amapá - (Receita Bruta de Prestação de Serviços no Ano<br>(Valores em Reais))                                    | 12   | Numérico | 189           |
| 276     | Tocantins - (Receita Bruta de Prestação de Serviços no Ano<br>(Valores em Reais))                                | 12   | Numérico | 190           |
| 277     | Maranhão - (Receita Bruta de Prestação de Serviços no Ano<br>(Valores em Reais))                                 | 12   | Numérico | 191           |
| 278     | Piauí - (Receita Bruta de Prestação de Serviços no Ano<br>(Valores em Reais))                                    | 12   | Numérico | 192           |
| 279     | Ceará - (Receita Bruta de Prestação de Serviços no Ano<br>(Valores em Reais))                                    | 12   | Numérico | 193           |
| 280     | Rio Grande do Norte - (Receita Bruta de Prestação de<br>Serviços no Ano (Valores em Reais))                      | 12   | Numérico | 194           |
| 281     | Paraíba - (Receita Bruta de Prestação de Serviços no Ano<br>(Valores em Reais))                                  | 12   | Numérico | 195           |
| 282     | Pernambuco - (Receita Bruta de Prestação de Serviços no<br>Ano (Valores em Reais))                               | 12   | Numérico | 196           |

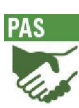

| Posição | Descrição                                                                                  | Тіро | Тіро     | Cód. Variável |
|---------|--------------------------------------------------------------------------------------------|------|----------|---------------|
| 283     | Alagoas - (Receita Bruta de Prestação de Serviços no Ano<br>(Valores em Reais))            | 12   | Numérico | 197           |
| 284     | Sergipe - (Receita Bruta de Prestação de Serviços no Ano<br>(Valores em Reais))            | 12   | Numérico | 198           |
| 285     | Bahia - (Receita Bruta de Prestação de Serviços no Ano<br>(Valores em Reais))              | 12   | Numérico | 199           |
| 286     | Minas Gerais - (Receita Bruta de Prestação de Serviços no<br>Ano (Valores em Reais))       | 12   | Numérico | 200           |
| 287     | Espírito Santo - (Receita Bruta de Prestação de Serviços no<br>Ano (Valores em Reais))     | 12   | Numérico | 201           |
| 288     | Rio de Janeiro - (Receita Bruta de Prestação de Serviços no<br>Ano (Valores em Reais))     | 12   | Numérico | 202           |
| 289     | São Paulo - (Receita Bruta de Prestação de Serviços no Ano (Valores em Reais))             | 12   | Numérico | 203           |
| 290     | Paraná - (Receita Bruta de Prestação de Serviços no Ano<br>(Valores em Reais))             | 12   | Numérico | 204           |
| 291     | Santa Catarina - (Receita Bruta de Prestação de Serviços no<br>Ano (Valores em Reais))     | 12   | Numérico | 205           |
| 292     | Rio Grande do Sul - (Receita Bruta de Prestação de Serviços no Ano (Valores em Reais))     | 12   | Numérico | 206           |
| 293     | Mato Grosso do Sul - (Receita Bruta de Prestação de<br>Serviços no Ano (Valores em Reais)) | 12   | Numérico | 207           |
| 294     | Mato Grosso - (Receita Bruta de Prestação de Serviços no<br>Ano (Valores em Reais))        | 12   | Numérico | 208           |
| 295     | Goiás - (Receita Bruta de Prestação de Serviços no Ano (Valores em Reais))                 | 12   | Numérico | 209           |
| 296     | Distrito Federal - (Receita Bruta de Prestação de Serviços no<br>Ano (Valores em Reais))   | 12   | Numérico | 210           |